# Bitdefender

# GravityZone

# INSTALLATIONSANLEITUNG

#### Bitdefender GravityZone Installationsanleitung

Veröffentlicht 2021.01.11

Copyright© 2021 Bitdefender

#### **Rechtlicher Hinweis**

Alle Rechte vorbehalten. Bestandteile dieses Handbuches dürfen weder in elektronischer noch mechanischer Form reproduziert werden. Dies gilt auch für das Fotokopieren, Aufnehmen oder jegliche andere Form von Datenspeicherung oder Informationsbeschaffung, ohne die Zustimmung von Bitdefender. Ausnahmen gelten für Zitate in Verbindung mit Testberichten. Der Inhalt darf in keiner Weise verändert werden.

Warnung und Haftungsausschluss. Dieses Produkt und die dazugehörige Dokumentation sind urheberrechtlich geschützt. Die Informationen in diesem Dokument werden "ohne Mängelgewähr" gegeben. Obwohl dieses Dokument mit äußerster Sorgfalt erstellt und geprüft wurde, übernehmen die Autoren keinerlei Haftung für tatsächlich oder angeblich auftretende Schäden bzw. Datenverluste, die direkt oder indirekt durch die Informationen in diesem Dokument entstehen könnten oder bereits entstanden sind.

Dieses Handbuch enthält Verweise auf andere, nicht von Bitdefender erstellte oder von Bitdefender kontrollierte Webseiten und somit übernimmt Bitdefender auch keine Verantwortung für die Inhalte dieser Webseiten. Der Besuch der in diesem Dokument aufgelisteten Drittanbieter-Webseiten erfolgt damit auf eigene Gefahr. Bitdefender stellt diese Links der Einfachheit zur Verfügung. Dies bedeutet nicht, dass Bitdefender den Inhalt einer Website Dritter befürwortet oder Verantwortung dafür übernimmt.

Warenzeichen. Es erscheinen eingetragene Warenzeichen in diesem Dokument. Alle eingetragenen und nicht eingetragenen Warenzeichen in diesem Dokument sind das alleinige Eigentum der jeweiligen Besitzer.

Bitdefender

# Inhaltsverzeichnis

| Vorwort                                                                                                    | vi                                                                                                    |
|----------------------------------------------------------------------------------------------------|----------------------------------------------------------------------------------------------------|
| 1. Über GravityZone                                                                                                    |                                                                                                    |
| <ol> <li>GravityZone-Sicherheitsebenen</li> <li>Malware-Schutz</li> <li>Advanced Threat Control</li> <li>HyperDetect</li> <li>HyperDetect</li> <li>Erweiterter Exploit-Schutz</li> <li>Firewall</li> <li>Inhalts-Steuerung</li> <li>Network Attack Defense</li> <li>Patch-Verwaltung</li> <li>Gerätesteuerung</li> <li>In Security for Exchange</li> <li>Sandbox Analyzer</li> <li>Sandbox Analyzer</li> <li>Endpoint Detection and Response (EDR)</li> <li>Endpoint Detection and Response (EDR)</li> <li>Email Security</li> </ol> |                                                                                                    |
| <ul> <li>2.16. Verfügbarkeit der GravityZone-Sicherheitsebenen</li></ul>                                                                                                    | 9<br>                                                                                                    |
| <ul> <li>4. Anforderungen</li></ul>                                                                                                    | 17<br>17<br>17<br>18<br>22<br>27<br>28<br>28<br>28<br>30<br>32<br>32<br>32<br>32<br>32<br>32<br>32<br>32<br>32<br>33<br>34 |

В

| 5. | Schutz installieren                                                                           | 35        |
|----|-----------------------------------------------------------------------------------------------|-----------|
|    | 5.1. Lizenzmanagement                                                                         | 35        |
|    | 5.1.1. Einen Händler finden                                                                   | 35        |
|    | 5.1.2. Aktivieren Ihrer Lizenz                                                                | 35        |
|    | 5.1.3. Aktuelle Lizenzinformationen anzeigen                                                  | 30        |
|    | 5.2. Schulz für Eingunkte installieren                                                        | 37        |
|    | 5.2.2. Sicherheitsagent installieren                                                          | 40        |
|    | 5.3. Installation von EDR                                                                     | 65        |
|    | 5.4. Full Disk Encryption installieren                                                        | 66        |
|    | 5.5. Schutz für Exchange installieren                                                         | 67        |
|    | 5.5.1. Vor der Installation                                                                   | 68        |
|    | 5.5.2. Schutz auf Exchange-Servern Installieren                                               | 68        |
|    | 5.6.1. Zugangedaten zum Zugangedaten-Manager hinzufügen                                       | 60        |
|    | 5.6.2. Zugangsdaten aus dem Zugangsdaten Manager Imzeugen                                     | 70        |
| c  | Integrationan                                                                                 | 71        |
| ο. | III ILEGI alioi IEII                                                                          | /  <br>71 |
|    | 6.2. Integration mit ConnectWise Manage                                                       | 71        |
|    | 6.3. Integration mit Amazon EC2                                                               | 72        |
|    | 6.4. Integration mit Splunk                                                                   | 72        |
|    | 6.5. Integration mit Kaseya VSA                                                               | 72        |
|    | 6.6. Integration mit Datto RMM                                                                | 72        |
| 7. | Schutz deinstallieren                                                                         | 73        |
|    | 7.1. Endpunkt-Schutz deinstallieren                                                           | 73        |
|    | 7.1.1. Sicherheitsagenten deinstallieren                                                      | 73        |
|    | 7.1.2. Security Server deinstallieren                                                         | 75        |
|    | 7.2. Exchange-Schutz deinstallieren                                                           | 75        |
| 8. | Hilfe erhalten                                                                                | 77        |
|    | 8.1. Bitdefender-Support-Center                                                               | 77        |
|    | 8.2. Hilfe anfordern                                                                          | 78        |
|    | 8.3. Verwenden des Support-Tools                                                              | 79        |
|    | 8.3.1. Das Support-Tool unter Windows verwenden                                               | /9        |
|    | 8.3.2. Das Support-Tool unter Mac verwenden                                                   | 80<br>82  |
|    | 8.4. Kontaktinformation                                                                       | 83        |
|    | 8.4.1. Internet-Adressen                                                                      | 83        |
|    | 8.4.2. Händler vor Ort                                                                        | 84        |
|    | 8.4.3. Bitdefender-Niederlassungen                                                            | 84        |
| A. | Anhänge                                                                                       | 87        |
|    | A.1. Unterstützte Dateitypen                                                                  | 87        |
|    | A.2. Sandbox Analyzer-Objekte                                                                 | 88        |
|    | A.2.1. Unterstützte Dateitypen und Dateiendungen für die manuelle Übermittlung                | 88        |
|    | A.2.2. Dateitypen, die durch die Vorfilterung von Inhalten bei der automatischen Übermittlung | 00        |
|    | unterstutzt werden                                                                            | 88        |

В

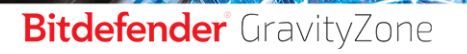

| A.2.3. Standardausschlüsse bei automatischer Übermittlung | . 89 |
|-----------------------------------------------------------|------|
| A.3. Vom Vorfallsensor unterstützte Kernel                | . 89 |

B

# Vorwort

Dieses Handbuch richtet sich an Bitdefender-Partner, die GravityZone ihren Kunden als Sicherheitsdienstleistung anbieten. Das Handbuch richtet sich an IT-Administratoren, die für die Sicherheit ihres Unternehmensnetzwerks oder der Netzwerke ihrer Kunden verantwortlich sind.

Hier wird erklärt, wie Bitdefender-Sicherheitsagenten auf verschiedenen Arten von Endpunkten in den verwalteten Unternehmen installiert und wie GravityZone konfiguriert werden kann.

# 1. In diesem Handbuch verwendete Konventionen

# Typografie

In diesem Handbuch werden zur besseren Lesbarkeit verschiedene Schriftarten verwendet. In der unten stehenden Tabelle erfahren Sie, was welche Schriftart bedeutet.

| Erscheinungsbild                 | Beschreibung                                                                                                    |  |  |  |  |  |
|----------------------------------|----------------------------------------------------------------------------------------------------|--|--|--|--|--|
| Beispiel                         | Einzugebende Befehle und Syntaxen, Pfa<br>und Dateinamen, Konfiguration<br>Dateiausgaben und andere Eingabetexte s<br>in nicht-proportionaler Sch<br>gedruckt. |  |  |  |  |  |
| http://www.bitdefender.com       | Verweise (Links) auf externe Inhalte wie z.B.<br>Web-Seiten oder FTP-Server.                                                                                   |  |  |  |  |  |
| gravityzone-docs@bitdefender.com | Verweise auf E-Mail-Adressen, z.B. zur<br>Kontaktaufnahme.                                                                                                    |  |  |  |  |  |
| "Vorwort" (S. vi)                | Interne Verweise (Links) auf beliebige Stellen innerhalb dieses Dokuments.                                                                                     |  |  |  |  |  |
| Option                           | Alle Produktoptionen werden <b>fett gedruckt</b> dargestellt.                                                                                                  |  |  |  |  |  |
| Stichwort                        | Optionen der Benutzeroberfläche, Stichwörter oder Tastenkombinationen werden durch <b>Fettdruck</b> hervorgehoben.                                             |  |  |  |  |  |

#### Hinweise

Hierbei handelt es sich um Hinweise innerhalb des Textflusses, welche mit einer kleinen Grafik markiert sind. Es handelt sich um Informationen, die Sie in jedem Fall beachten sollten.

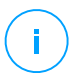

#### **Beachten Sie**

Diese Bemerkung dient lediglich zur Überprüfung. Notizen enthalten in der Regel nützliche Informationen wie zum Beispiel einen Verweis auf ein verwandtes Thema.

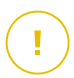

#### Wichtig

Diese Art von Hinweis sollte in jedem Fall gelesen werden. Es werden wichtige Informationen zum jeweiligen Thema gegeben, die nicht übersprungen werden sollten.

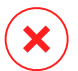

#### Warnung

Diese kritische Information erfordert größtmögliche Aufmerksamkeit. Hier angegebenen Anweisungen und Informationen sollten Sie auf jeden Fall Beachtung schenken. Sie sollten diese Informationen sorgsam lesen und verstanden haben, da es sich um eine höchst kritische Thematik handelt.

# 1. ÜBER GRAVITYZONE

GravityZone ist ein umfassendes Produkt mit einer zentralen Verwaltungskonsole, die entweder von Bitdefender in der Cloud gehostet oder als virtuelle Appliance innerhalb des Unternehmens installiert wird. Über diese Konsole können von zentraler Stelle aus Sicherheitsrichtlinien für eine beliebige Zahl an Endpunkten erstellt, zugewiesen und verwaltet werden, unabhängig vom Typ und geographischen Ort dieser Endpunkte.

GravityZone bietet Sicherheit für Endpunkte und Microsoft-Exchange-Mail-Server in mehreren Schichten: Malware-Schutz mit Verhaltens-Überwachung, Schutz vor Zero-Day-Attacken, Anwendungs-Blacklists und Sandboxing, Firewall, Gerätesteuerung, Inhaltssteuerung sowie Phishing- und Spam-Schutz.

# 2. GRAVITYZONE-SICHERHEITSEBENEN

GravityZone umfasst die folgenden Sicherheitsebenen:

- Malware-Schutz
- Advanced Threat Control
- HyperDetect
- Erweiterter Exploit-Schutz
- Firewall
- Inhalts-Steuerung
- Patch-Verwaltung
- Gerätesteuerung
- Full Disk Encryption
- Security for Exchange
- Sandbox Analyzer
- Endpoint Detection and Response (EDR)
- Endpunkt-Risikoanalyse (ERA)
- Email Security

# 2.1. Malware-Schutz

Das Anti-Malware-Sicherheitsebene setzt Signatur-Scans und heuristische Analysen (B-HAVE, ATC) ein, um Schutz vor Viren, Würmern, Trojanern, Spyware, Adware, Keyloggern, Rootkits und anderer bösartiger Software zu gewährleisten.

Bitdefenders Malware-Scans setzen auf die folgenden Technologien:

- Zunächst kommt eine herkömmliche Scan-Methode zum Einsatz, bei der die überprüften Inhalte mit der Signaturdatenbank abgeglichen werden. Die Signaturdatenbank enthält die Byte-Folgen, die für bekannte Bedrohungen spezifisch sind, und wird von Bitdefender regelmäßig aktualisiert. Diese Scan-Methode erkennt sehr effektiv bestätigte Bedrohung, die bereits erforscht und dokumentiert wurden. Doch auch wenn die Signaturdatenbank immer umgehend aktualisiert wird, gibt es zwischen der Entdeckung der Bedrohung und der Problemlösung immer ein Zeitfenster, in dem das System eine Schwachstelle hat.
- Neue, bisher noch nicht dokumentierte Bedrohungen werden in einer zweiten Schutzebene aufgefangen. Dabei handelt es sich um B-HAVE, die heuristische Engine von Bitdefender. Heuristische Algorithmen erkennen Malware anhand bestimmter Verhaltensweisen. B-HAVE führt verdächtige Dateien in einer

virtuellen Umgebung aus, um ihre Auswirkungen auf das System zu untersuchen und eine Bedrohung auszuschließen. Sollte eine Bedrohung erkannt werden, wird eine Ausführung des Programms verhindert.

### Scan-Engines

Bitdefender GravityZone ist in der Lage, die Scan-Engines beim Erstellen der Pakete für die Sicherheitsagenten entsprechend der Endpunktkonfiguration automatisch anzupassen.

Administratoren können die Scan-Engines auch manuell anpassen. Dabei können sie unter den folgenden Optionen wählen:

- 1. Lokaler Scan: für Scans, die auf lokalen Endpunkten durchgeführt werden. Der lokale Scan-Modus eignet sich für leistungsstarke Maschinen, auf denen alle Signaturen und Engines lokal gespeichert sind.
- 2. Hybrid-Scan mit leichten Engines (Public Cloud): mittlerer Ressourcenverbrauch; gescannt wird in der Cloud und zum Teil auch mithilfe lokaler Signaturen. Dieser Scan-Modus reduziert den Ressourcenverbrauch durch Auslagerung der Scan-Aktivität.
- 3. Zentralisierter Scan in der Public oder Private Cloud: geringer Ressourcenverbrauch; benötigt einen Security Server zum Scan. In diesem Fall werden keine Signaturen lokal gespeichert. Die Scan-Aktivität wird auf den Security Server ausgelagert.

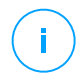

#### **Beachten Sie**

Es gibt eine Mindestanzahl an lokal gespeicherten Engines, die zum Entpacken der komprimierten Dateien benötigt werden.

- 4. Zentralisierter Scan (Scan in der Public oder Private Cloud mit Security Server) mit Ausweichmöglichkeit\* auf lokalen Scan (Full Engines)
- 5. Zentralisierter Scan (Scan in der Public oder Private Cloud mit Security Server) mit Ausweichmöglichkeit\* auf Hybrid-Scan (Public Cloud mit leichten Engines)

\* Bei Scans mit zwei Engines wird die Ausweich-Engine verwendet, wenn die erste Engine nicht verfügbar ist. Der Ressourcenverbrauch und die Netzwerknutzung hängen von den verwendeten Engines ab.

# 2.2. Advanced Threat Control

Für Bedrohungen, die selbst von der heuristischen Engine nicht erkannt werden, wurde mit Advanced Threat Control (ATC) eine weitere Sicherheitsebene eingerichtet.

Advanced Threat Control überwacht ununterbrochen laufende Prozesse und bewertet verdächtige Verhaltensweisen wie zum Beispiel Verbergen des Prozesstyps, Ausführung von Code im Adressraum eines anderen Prozesses (Übernahme des Prozessspeichers zur Erweiterung von Rechten), Replikationsversuche, Ablegen von Dateien, Verbergen vor Anwendungen zur Prozessübersicht usw. Jedes verdächtige Verhalten steigert den Verdachtswert des Prozesses. Bei Überschreiten einer Schwelle wird ein Alarm ausgelöst.

## 2.3. HyperDetect

Bitdefender HyperDetect ist eine zusätzliche Sicherheitsebene, die speziell entwickelt wurde, um komplexe Angriffe und verdächtige Aktivitäten noch vor der Ausführungsphase zu erkennen. HyperDetect enthält maschinelle Lernmodelle und Technologien zur Erkennung von getarnten Angriffen zur Abwehr von Bedrohungen wie Zero-Day-Angriffen, Advanced Persistent Threats (APT), verschleierter Malware, dateilosen Angriffen (Missbrauch von PowerShell, Windows Management Instrumentation usw.), Diebstahl von Anmeldeinformationen, gezielten Angriffen, Custom Malware, skriptbasierten Angriffen, Exploits, Hacking-Tools, verdächtigem Netzwerkverkehr, potenziell unerwünschten Anwendungen (PUA) und Ransomware.

#### Beachten Sie

Dieses Modul ist ein Add-on, das mit einem eigenen Lizenzschlüssel erhältlich ist.

## 2.4. Erweiterter Exploit-Schutz

Diese neue proaktive Technologie nutzt maschinelle Lernverfahren und stoppt so Zero-Day-Angriffe, die nur schwer zu findende Exploits ausnutzen. Der erweiterte Exploit-Schutz findet auch die neuesten Exploits in Echtzeit und behebt Memory-Corruption-Schwachstellen, die vorhandene Sicherheitslösungen umgehen können. Schützt die gebräuchlichsten Anwendungen, wie Browser, Microsoft Office oder Adobe Reader, sowie andere, die Ihnen einfallen. Überwacht Systemprozesse und schützt vor Sicherheitseinbrüchen und Prozess-Hijacking.

# 2.5. Firewall

Die Firewall steuert den Zugriff von Anwendungen auf das Netzwerk sowie auf das Internet. Eine umfangreiche Datenbank enthält eine Liste bekannter, vertrauenswürdiger Anwendungen, denen automatisch Zugriff gewährt wird. Zudem kann die Firewall das System vor Port-Scans schützen, die gemeinsame Nutzung der Internet-Verbindung (ICS) beschränken und Benachrichtigungen generieren, sobald neue Knoten mit dem Drahtlosnetzwerk verbunden werden.

# 2.6. Inhalts-Steuerung

Mit dem Modul Inhaltssteuerung können Unternehmensrichtlinien für zugelassenen Datenverkehr, Internetzugriff, Datenschutz und Anwendungssteuerung durchgesetzt werden. Administratoren können Scan-Optionen und -Ausschlüsse für den Datenverkehr festlegen, den Internetzugriff auf bestimmte Zeiten beschränken, einzelne Internetkategorien oder URLs blockieren, Identitätsschutzregeln konfigurieren und Rechte für die Verwendung bestimmter Anwendungen festlegen.

# 2.7. Network Attack Defense

Das Network Attack Defense-Modul nutzt eine Bitdefender-Technologie zur Erkennung von Angriffen auf das Netzwerk, mit denen versucht wird, über Verfahren wie Brute-Force-Angriffe, Netzwerk-Exploits, Passwortdiebstahl, Drive-by-Download-Infektionsvektoren, Bots oder Trojaner Zugriff auf Endpunkte zu erlangen.

# 2.8. Patch-Verwaltung

Die Patch-Verwaltung ist vollständig in GravityZone integriert und sorgt dafür, dass Ihre Programme und Ihr Betriebssystem immer auf dem neuesten Stand sind und verleiht Ihnen einen Überblick über den Patch-Status der verwalteten Windows-Endpunkte.

Das GravityZone-Modul Patch-Verwaltung beinhaltet verschiedene Funktionen, darunter Patch-Scans auf Knopfdruck oder nach Plan, automatische/manuelle Aufspielung von Patches und Berichte zu fehlenden Patches.

Welche Anbieter und Produkte von der GravityZone-Patch-Verwaltung unterstützt werden, können Sie in Artikel nachlesen.

unfollow the traditional

### Bitdefender GravityZone

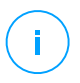

#### **Beachten Sie**

Die Patch-Verwaltung ist ein Add-on, das über einen separaten Lizenzschlüssel für alle GravityZone-Pakete erworben werden kann.

# 2.9. Gerätesteuerung

Mit dem Modul Gerätesteuerung kann mithilfe von in Richtlinien festgelegten Blockier-Regeln und -Ausnahmen verhindert werden, dass sensible Daten unbefugt weitergegeben werden und Infektionen über externe Datenträger ins Netzwerk gelangen. Dies ist für eine Vielzahl von Gerätearten möglich wie zum Beispiel USB-Sticks, Bluetooth-Geräte, CD/DVD-Player, Speichermedien und vieles mehr.

# 2.10. Full Disk Encryption

Diese Sicherheitsebene verwaltet BitLocker unter Windows sowie FileVault und diskutil unter macOS und ermöglicht so eine vollständige Festplattenverschlüsselung auf Ihren Endpunkten. Sie können bootfähige und nicht bootfähige Laufwerke mit nur einem Klick verschlüsseln und entschlüsseln. Dabei übernimmt GravityZone die meiste Arbeit. Sie selbst müssen kaum etwas tun. Außerdem werden in GravityZone die Wiederherstellungsschlüssel gespeichert, die zur Entschlüsselung der Laufwerke benötigt werden, falls der Benutzer mal das Passwort vergessen sollte.

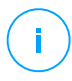

#### **Beachten Sie**

Die Full Disk Encryption ist ein Add-on, das über einen separaten Lizenzschlüssel für alle GravityZone-Pakete erworben werden kann.

# 2.11. Security for Exchange

Bitdefender Security for Exchange bietet Malware-, Spam- und Phishing-Schutz sowie eine Anhang- und Inhaltsfilterung. Die Lösung lässt sich nahtlos mit Microsoft Exchange Server integrieren und schafft so eine Malware-freie E-Mail- und Kollaborationsumgebung und erhöht damit die Produktivität. Dank mehrfach ausgezeichneter Malware- und Spam-Schutz-Technologie schützt die Software Exchange-Benutzer selbst vor raffinierter, bisher unbekannter Malware sowie vor Datendiebstahl.

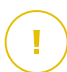

#### Wichtig

Security for Exchange wurde entwickelt, um die gesamte Exchange-Organisation zu schützen, zu der der geschützte Exchange-Server gehört. Das bedeutet, dass es alle

aktiven Postfächer schützt, einschließlich Benutzer-,Raum-,Geräte- und freigegebene Postfächer.

#### **Beachten Sie**

Dieses Modul ist ein Add-on, das mit einem eigenen Lizenzschlüssel erhältlich ist.

## 2.12. Sandbox Analyzer

Der Bitdefender Sandbox Analyzer bietet hohe Sicherheit vor raffinierten Bedrohungen, indem automatische, detaillierte Analysen verdächtiger Dateien durchgeführt werden; selbst solcher Dateien, die noch keine Signatur von den Bitdefender-Malware-Schutz-Engines erhalten haben. In der Sandbox kommen verschiedene Bitdefender-Technologien zum Einsatz, mithilfe derer Schad-Code in einer abgeschlossenen von Bitdefender gehosteten virtuellen Umgebung ausgeführt, anschließend das Verhalten analysiert und jede noch so kleine Veränderung am System, die auf schädliche Aktivitäten hindeuten könnten, gemeldet wird.

Der Sandbox Analyzer meldet verdächtige Dateien auf den verwalteten Endpunkten automatisch, auch wenn sie von Signatur-basierten Malware-Schutz-Mechanismen nicht entdeckt werden könnten. Die Meldungen werden ausgelöst durch dedizierte Heuristiken, die im Zugriff-Malware-Schutz-Modul eingebettet sind.

Der Sandbox Analyzer verhindert, dass unbekannte Bedrohungen auf dem Endpunkt ausgeführt werden können. Er läuft entweder im Überwachungsmodus oder im Blockiermodus, in dem er den Zugriff auf verdächtige Dateien gewährt oder verweigert, bis eine Entscheidung getroffen wird. Sandbox Analyzer behandelt gefundene Bedrohungen automatisch gemäß den Bereinigungsaktionen, die in der Sicherheitsrichtilinie für die betroffenen Systeme festgelegt sind.

Außerdem können Sie mit dem Sandbox Analyzer Stichproben manuell direkt vom Control Center aus übermitteln und selbst entscheiden, wie Sie weiter mit diesen Dateien verfahren.

### Wic

#### Wichtig

Die manuelle Übermittlung steht GravityZone-Benutzern mit der Berechtigung Netzwerke verwalten zur Verfügung.

# (i)

#### Beachten Sie

Dieses Modul ist ein Add-on, das mit einem eigenen Lizenzschlüssel erhältlich ist.

# 2.13. Endpoint Detection and Response (EDR)

Bei Endpoint Detection and Response handelt es sich um eine Komponente zur Ereigniskorrelation, mit der selbst komplexe Bedrohungen und laufende Angriffe erkannt werden können. EDR ist Bestandteil unserer umfassenden und integrierten Endpunktschutzplattform und bündelt Informationen zu Geräten aus dem gesamten Unternehmensnetzwerk. Die Lösung steht Ihren Incident-Response-Teams bei der Untersuchung und Reaktion auf komplexe Bedrohungen helfend zur Seite.

Mit Bitdefender Endpoint Security Tools können Sie das Sicherheitsmodul EDR Sensor auf Ihren verwalteten Endpunkten aktivieren, um Hardware- und Betriebssystemdaten zu sammeln. Aufbauend auf einem Client/Server-Framework werden die Metadaten auf beiden Seiten erfasst und verarbeitet.

Mit dieser Komponente erhalten Sie detaillierte Informationen zu gefundenen Vorfällen, ein interaktives Vorfallsdiagramm, Bereinigungsaktionen und die Integration mit dem Sandbox Analyzer sowie HyperDetect.

#### Beachten Sie

Dieses Modul ist ein Add-on, das mit einem eigenen Lizenzschlüssel erhältlich ist.

# 2.14. Endpunkt-Risikoanalyse (ERA)

Endpoint Risk Analytics (ERA) identifiziert, bewertet und behebt Windows Endpunkt-Schwachstellen durch Sicherheitsrisiko-Scans (Bei Bedarf oder per Richtlinie avisiert), durch die Überprüfung einer grossen Anzahl an Risiko-Indikatoren. Nachdem Sie Ihr Netzwerk auf bestimmte Risikoindikatoren gescannt haben, erhalten Sie eine Übersicht zu Ihrem Netzwerk-Risiko-Status im **Risiko-Management**-Dashboard im Hauptmenü. Im GravityZone Control Center können Sie bestimmte Sicherheitsrisiken automatisch beheben und Empfehlungen zur Risikominimierung auf den Endpunkten einsehen.

# 2.15. Email Security

Mit Email Security können Sie die E-Mail-Zustellung steuern, Nachrichten filtern und unternehmensweite Richtlinien anwenden, um gezielte Angriffe und Betrugsmaschen wie E-Mail-Adressenimitation (BEC) oder "CEO Fraud" abzuwehren. Für den Zugriff auf die Konsole erfordert Email Security Account Provisioning. Weitere Informationen hierzu finden Sie im Benutzerhandbuch für Bitdefender Email Security.

## 2.16. Verfügbarkeit der GravityZone-Sicherheitsebenen

Die Verfügbarkeit der verschiedenen GravityZone-Sicherheitsebenen hängt vom Betriebssystem des Endpunkts ab. Weitere Informationen finden Sie in der Wissensdatenbank im Artikel Verfügbarkeit der GravityZone-Sicherheitsebenen.

GravityZone-Sicherheitsebenen

# 3. GRAVITYZONE-ARCHITEKTUR

GravityZone besteht aus den folgenden Komponenten:

- Web-Konsole (Control Center)
- Security Server
- Sicherheitsagenten

# 3.1. Web-Konsole (GravityZone Control Center)

Das Control Center, eine Web-basierte Oberfläche, lässt sich in bestehende System-Management- und Überwachungssystemen integrieren und erleichtert so den Schutz nicht-verwalteter Arbeitsplatzrechner und Server.

# 3.2. Security Server

Security Server ist eine virtuelle Maschine, die eigens für die Deduplizierung und Zentralisierung eines Großteils der Malware-Schutzfunktionen der Malware-Schutz-Agenten entwickelt wurde und als Scan-Server fungiert.

## Beac

#### Beachten Sie

Diese Funktion ist unter Umständen nicht Bestandteil Ihrer Produktlizenz.

Security Server muss auf genügend Hosts installiert sein, um die gewünschte Anzahl an virtuellen Maschinen gewährleisten zu können.

# 3.3. Sicherheitsagenten

Um Ihr Netzwerk mit Bitdefender zu schützen, müssen Sie die entsprechenden GravityZone-Sicherheitsagenten auf Endpunkten im Netzwerk installieren.

- Bitdefender Endpoint Security Tools
- Endpoint Security for Mac

## 3.3.1. Bitdefender Endpoint Security Tools

GravityZone stellt den Schutz physischer und virtueller Maschinen unter Windows und Linux mit Bitdefender Endpoint Security Tools sicher. Dabei handelt es sich um einen intelligenten Sicherheitsagenten, der die Umgebung, in der er eingesetzt wird, erkennt, und sich entsprechend an die Ressourcen des Endpunkttyps anpasst. Bitdefender Endpoint Security Tools kann sowohl auf virtuellen und physischen

Computern bereitgestellt werden und stellt ein flexibles Scan-System zur Verfügung, das es zur perfekten Wahl für heterogene Umgebungen (physisch, virtuell und Cloud) macht.

Bitdefender Endpoint Security Tools schützt nicht nur das Dateisystem, sondern auch Microsoft-Exchange-Mail-Server.

Bitdefender Endpoint Security Tools benötigt nur eine einzige Richtlinienvorlage für physische und virtuelle Maschinen und nur ein einziges Installationskit für physische und virtuelle Umgebungen mit Windows.

#### Schutzebenen

Die folgenden Sicherheitsebenen stehen in Bitdefender Endpoint Security Tools zur Verfügung:

- Malware-Schutz
- Advanced Threat Control
- HyperDetect
- Firewall
- Inhalts-Steuerung
- Network Attack Defense
- Patch-Verwaltung
- Gerätesteuerung
- Full Disk Encryption
- Security for Exchange
- Sandbox Analyzer
- Endpoint Detection and Response (EDR)
- Endpunkt-Risikoanalyse (ERA)

#### Endpunktrollen

- Power-User
- Relais
- Patch-Cache-Server
- Exchange-Schutz

#### Power-User

Control-Center-Administratoren können über Richtlinieneinstellungen bestimmten Endpunkt-Benutzern Power-User-Rechte gewähren. Mit dem Power-User-Modul können Benutzern Administratorrechte verliehen werden, mit denen sie über die

lokale Konsole Sicherheitseinstellungen anzeigen und verändern können. Im Control Center wird eine Benachrichtigung angezeigt, wenn ein Endpunkt sich im Power-User-Modus befindet, und Control Center-Administratoren können lokale Sicherheitseinstellungen immer außer Kraft setzen.

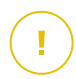

#### Wichtig

Dieses Modul steht nur für unterstützte Windows-Desktop- und -Server-Betriebssysteme zur Verfügung. Weitere Informationen finden Sie im Kapitel "Unterstützte Betriebssysteme" (S. 22).

#### Relais

Endpunktagenten mit der Rolle Bitdefender Endpoint Security Tools Relay fungieren als Kommunikations-Proxy- und Update-Server für andere Endpunkte im Netzwerk. Endpunkt-Agenten mit Relais-Rolle werden besonders in Unternehmen mit isolierten Netzwerken benötigt, in denen sämtlicher Datenverkehr über einen einzelnen Zugangspunkt läuft.

In Unternehmen mit großen, geographisch dezentralen Netzwerken reduzieren Relais-Agenten die benötigte Bandbreite, indem sie verhindern, dass geschützte Endpunkte und Security Server eine direkte Verbindung zur GravityZone herstellen.

Nachdem ein Bitdefender Endpoint Security Tools Relay im Netzwerk installiert wurde, können andere Endpunkte per Richtlinie so konfiguriert werden, dass sie über den Relais-Agenten mit dem Control Center kommunizieren.

Bitdefender Endpoint Security Tools Relay-Agenten dienen den folgenden Zwecken:

• Alle ungeschützten Endpunkte im Netzwerk finden.

Diese Funktion ist für die sichere Agenteninstallation in einer GravityZone-Cloud-Umgebung unabdingbar.

- Den Endpunkt-Agenten im lokalen Netzwerk installieren.
- Geschützte Endpunkte im Netzwerk auf dem neuesten Stand halten.
- Die Kommunikation zwischen dem Control Center und verbundenen Endpunkten gewährleisten.
- Als Proxy-Server für geschützte Endpunkte fungieren.
- Optimierung des Netzwerkverkehrs während der Durchführung von Updates, Installationen, Scan-Vorgängen und anderen ressourcenintensive Aufgaben.

#### Patch-Cache-Server

Endpunkte mit einer Relais-Rolle können auch als Patch-Cache-Server fungieren. Wird diese Rolle aktiviert, speichern die Relais die von den Anbieter-Websites

heruntergeladenen Software-Patches und verteilen diese auf den Zielendpunkten in Ihrem Netzwerk. Gibt es auf einem Endpunkt Software, für die ein Patch verfügbar ist, wird dieser Patch vom dem Server und nicht von der Anbieter-Website heruntergeladen. Dadurch entsteht weniger Datenverkehr und die Bandbreitenauslastung wird optimiert.

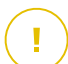

#### Wichtig

Diese zusätzliche Rolle ist mit einem registrierten Patch-Verwaltung-Add-on verfügbar.

#### Exchange-Schutz

Bitdefender Endpoint Security Tools mit Exchange-Rolle kann auf Microsoft-Exchange-Servern installiert werden, um Exchange-Benutzer vor per E-Mail übertragenen Gefahren zu schützen.

Bitdefender Endpoint Security Tools mit Exchange-Rolle schützt sowohl den Server selbst als auch die Lösung Microsoft Exchange.

### 3.3.2. Endpoint Security for Mac

Endpoint Security for Mac ist ein Sicherheitsagent für Intel-basierte Macintosh-Computer und -Laptops. Die verfügbare Scan-Technologie ist **Lokaler Scan**; alle Sicherheitsinhalte werden dabei lokal gespeichert.

#### Schutzebenen

Die folgenden Sicherheitsebenen stehen in Endpoint Security for Mac zur Verfügung:

- Malware-Schutz
- Advanced Threat Control
- Inhalts-Steuerung
- Gerätesteuerung
- Full Disk Encryption

### 3.4. Sandbox Analyzer-Architektur

Der Bitdefender Sandbox Analyzer bietet hohe Sicherheit vor raffinierten Bedrohungen, indem automatische, detaillierte Analysen verdächtiger Dateien durchgeführt werden; selbst solcher Dateien, die noch keine Signatur von den Bitdefender-Malware-Schutz-Engines erhalten haben.

Der Sandbox Analyzer umfasst die folgenden Komponenten:

- Sandbox Analyzer-Portal. Bei dieser Komponente handelt es sich um einen gehosteten Kommunikationsserver, der Anfragen zwischen Endpunkten und dem Bitdefender-Sandbox-Cluster bearbeitet.
- Sandbox Analyzer-Cluster. Bei dieser Komponente handelt es sich die gehostete Sandbox-Infrastruktur, innerhalb derer die virtuelle Verhaltensanalyse vorgenommen wird. Auf dieser Ebene werden die übermittelten Dateien auf virtuellen Maschinen unter Windows 7 ausgeführt.

Das **GravityZone Control Center** dient als Verwaltungs- und Berichtskonsole, über die Sicherheitsrichtlinien konfiguriert und Analyseberichte sowie Benachrichtigungen angezeigt werden können.

**Bitdefender Endpoint Security Tools** ist der auf Endpunkten installierte Sicherheitsagent, der als Einspeisungssensor für den Sandbox Analyzer fungiert.

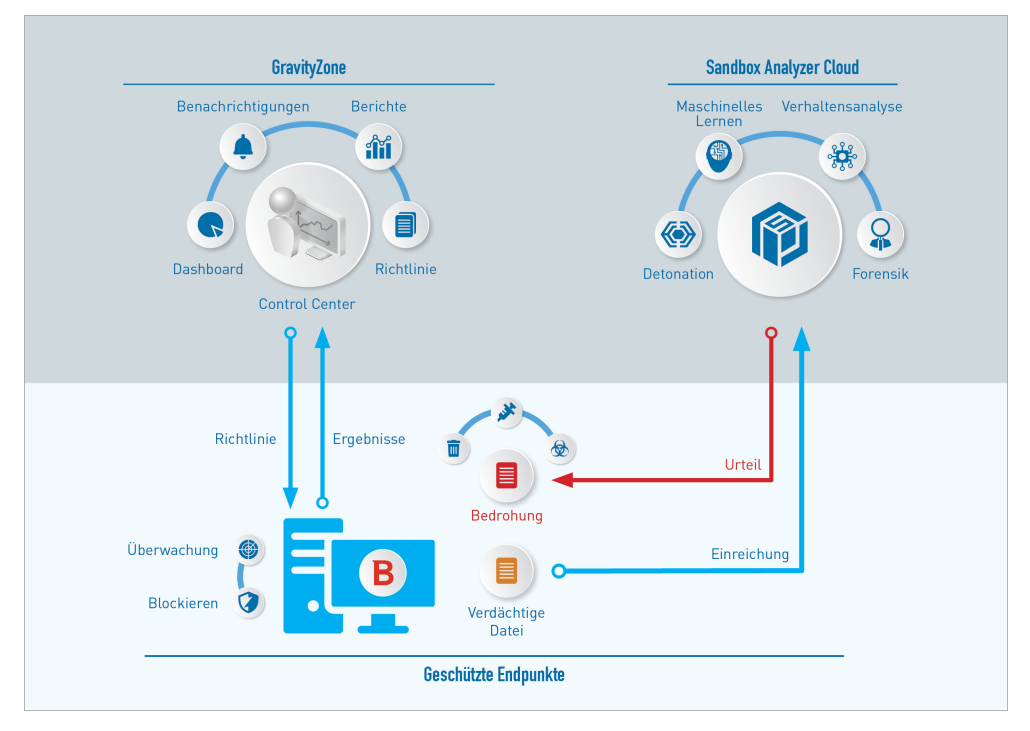

Sandbox Analyzer-Architektur

Sobald der Sandbox Analyzer-Dienst über das Control Center aktiviert wurde, passiert Folgendes:

- 1. Der Bitdefender-Sicherheitsagent beginnt, verdächtige Dateien, die mit den Sicherheitsregeln in der Richtlinie übereinstimmen, zu melden.
- 2. Nach der Analyse der Dateien wird eine Antwort ans Portal und dann weiter an den Endpunkt geleitet.
- 3. Wenn eine Datei als gefährlich erkannt wird, wird der Benutzer benachrichtigt und eine Bereinigungsaktion ausgeführt.

Die Analyseergebnisse werden mit ihrem Datei-Hash-Wert in der Sandbox Analyzer-Datenbank gespeichert. Wenn eine bereits zuvor analysierte Datei von einem anderen Endpunkt gemeldet wird, wird sofort eine Antwort zurückgegeben, da die Ergebnisse bereits in der Datenbank vorhanden sind.

# 3.5. EDR-Architektur

Zur Erkennung von komplexen Bedrohungen und laufenden Angriffen benötigt EDR Hardware- und Betriebssystemdaten. Einige der Rohdaten werden lokal verarbeitet, während maschinelle Lernalgorithmen in den Security Analytics komplexere Aufgaben übernehmen.

EDR umfasst zwei Hauptkomponenten:

- Den Vorfall-Sensor, der Daten zu Prozessen, Endpunkten und zum Verhalten von Anwendungen erfasst und entsprechende Berichte erstellt.
- Die Security Analytics, eine Backend-Komponente der Bitdefender-Suite, mit der die vom Vorfall-Sensor erhobenen Metadaten ausgewertet werden.

unfollow the traditional

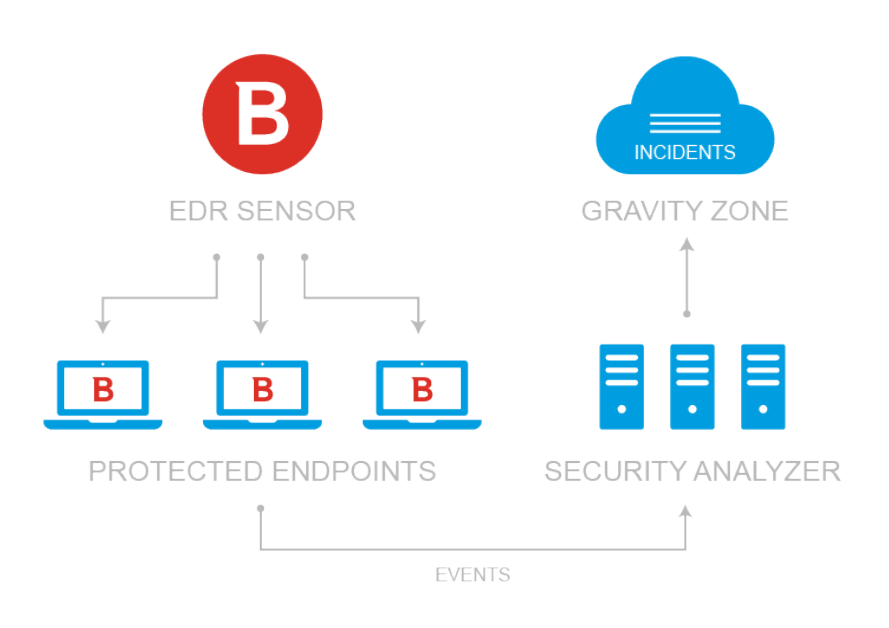

EDR im Zusammenhang mit Datenfluss vom Endpunkt zum Control Center

# 4. ANFORDERUNGEN

Alle GravityZone-Lösungen werden über das Control Center installiert und verwaltet.

# 4.1. Control Center

Folgendes wird benötigt, um die Control Center-Web-Konsole aufzurufen:

- Internet Explorer 9+, Mozilla Firefox 14+, Google Chrome 15+, Safari 5+, Microsoft Edge 20+, Opera 16+
- Empfohlene Bildschirmauflösung: mindestens 1280 x 800

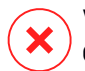

#### Warnung

Control Center funktioniert in der Kompatibilitätsansicht des Internet Explorer 9+ nicht bzw. wird nicht richtig angezeigt. Es ist, als würden Sie eine nicht unterstützte Browserversion benutzen.

# 4.2. Endpunktschutz

Um Ihr Netzwerk mit Bitdefender zu schützen, müssen Sie die GravityZone-Sicherheitsagenten auf Endpunkten im Netzwerk installieren. Dazu benötigen Sie einen Control Center-Benutzer mit Administratorrechten für die Dienste, die Sie installieren möchten, und für die Netzwerk-Endpunkte, die Sie verwalten.

Die Anforderungen an den Sicherheitsagenten sind unterschiedlich, je nachdem, ob er zusätzliche Serverrollen wie Relais, Exchange-Schutz oder Patch-Cache-Server hat. Weitere Informationen zu den Rollen des Agenten finden Sie unter "Sicherheitsagenten" (S. 10).

unfollow the traditional

# Bitdefender GravityZone

## 4.2.1. Hardware

### Sicherheitsagent ohne Rollen

#### CPU-Ausl.

| Zielsysteme         | СРИ-Тур                                                                         | Unterstützte Betriebssysteme                      |  |  |
|---------------------|---------------------------------------------------------------------------------|---------------------------------------------------|--|--|
| Arbeitsplatzrechner | Mit Intel® Pentium<br>kompatible<br>Prozessoren,<br>mindestens 2 GHz            | Microsoft-Windows-Desktop-Betriebssyste           |  |  |
|                     | Intel® Core 2 Duo,<br>mindestens 2 GHz                                          | macOS                                             |  |  |
| Intelligente Geräte | Mit Intel® Pentium<br>kompatible<br>Prozessoren,<br>mindestens 800 MHZ          | Eingebettete<br>Microsoft-Windows-Betriebssysteme |  |  |
| Server              | Minimalanforderung:<br>Mit Intel® Pentium<br>kompatible<br>Prozessoren, 2.4 GHz | Microsoft-Windows-Server- Betriebssystem          |  |  |
|                     | Empfohlen: Intel®<br>Xeon Multi-Core CPU,<br>mindestens 1.86 GHz                | unu Linux-dethebssysteme                          |  |  |

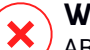

**Warnung** ARM-Prozessoren werden derzeit nicht unterstützt.

Freier RAM

Bei Installation (MB)

|         | EINZELNE ENGINE |                   |                 |                  |                              |             |  |  |  |  |  |
|---------|-----------------|-------------------|-----------------|------------------|------------------------------|-------------|--|--|--|--|--|
| BS      | Lokale<br>-Ver  | es Scan<br>fahren | Hybrid<br>-Verf | d-Scan<br>fahren | Zentrales Scan<br>-Verfahren |             |  |  |  |  |  |
|         | Nur AV          | Voller Umf.       | Nur AV          | Voller Umf.      | Nur AV                       | Voller Umf. |  |  |  |  |  |
| Windows | 1024            | 1200              | 512             | 660              | 256                          | 400         |  |  |  |  |  |
| Linux   | 1024            | 1024              | 512             | 512              | 256                          | 256         |  |  |  |  |  |
| macOS   | 1024            | 1024              | k.A.            | k.A.             | k.A.                         | k.A.        |  |  |  |  |  |

#### Bei täglicher Nutzung (MB)\*

| DO      | Virenschutz (Single<br>Engine) |        |               | Schutzmodule        |          |                       |                |                   |  |
|---------|--------------------------------|--------|---------------|---------------------|----------|-----------------------|----------------|-------------------|--|
| во      | Lokal                          | Hybrid | Zentralisiert | Verhaltens<br>-Scan | Firewall | Inhalts-<br>Steuerung | Power-<br>User | Update-<br>Server |  |
| Windows | 75                             | 55     | 30            | +13                 | +17      | +41                   | +29            | +80               |  |
| Linux   | 200                            | 180    | 90            | -                   | -        | -                     | -              | -                 |  |
| macOS   | 650                            | -      | -             | +100                | -        | +50                   | -              | -                 |  |

\* Angegeben ist der Bedarf für die tägliche Nutzung des Endpunkt-Clients, ohne zusätzliche Aufgaben wie Bedarf-Scans oder Produkt-Updates.

#### Freier Festplattenspeicher

#### Bei Installation (MB)

|         |                               | EI             | VZELNI                    |                | ZWEI ENGINES                    |                |                                          |                |                                          |                |
|---------|-------------------------------|----------------|---------------------------|----------------|---------------------------------|----------------|------------------------------------------|----------------|------------------------------------------|----------------|
| BS      | Lokales<br>Scan<br>-Verfahren |                | Hybrid-Scan<br>-Verfahren |                | Zentrales<br>Scan<br>-Verfahren |                | Zentrales +<br>lokales<br>Scan-Verfahren |                | Zentrales +<br>Hybrid-Scan<br>-Verfahren |                |
|         | Nur<br>AV                     | Voller<br>Umf. | Nur<br>AV                 | Voller<br>Umf. | Nur<br>AV                       | Voller<br>Umf. | Nur AV                                   | Voller<br>Umf. | Nur<br>AV                                | Voller<br>Umf. |
| Windows | 1024                          | 1200           | 500                       | 700            | 350                             | 570            | 1024                                     | 1200           | 500                                      | 700            |
| Linux   | 1600                          | 1600           | 1100                      | 1100           | 600                             | 600            | 1600                                     | 1600           | 1100                                     | 1100           |

unfollow the traditional

|       |                               | EIN            |                                | E ENGI         | ZWEI ENGINES        |                         |                                          |                |                                          |                |
|-------|-------------------------------|----------------|--------------------------------|----------------|---------------------|-------------------------|------------------------------------------|----------------|------------------------------------------|----------------|
| BS    | Lokales<br>Scan<br>-Verfahren |                | Hybrid-Scan<br>-Verfahren<br>- |                | Zent<br>Sc<br>-Verf | trales<br>can<br>cahren | Zentrales +<br>lokales<br>Scan-Verfahren |                | Zentrales +<br>Hybrid-Scan<br>-Verfahren |                |
|       | Nur<br>AV                     | Voller<br>Umf. | Nur<br>AV                      | Voller<br>Umf. | Nur<br>AV           | Voller<br>Umf.          | Nur AV                                   | Voller<br>Umf. | Nur<br>AV                                | Voller<br>Umf. |
| macOS | 1024                          | 1024           | k.A.                           | k.A.           | k.A.                | k.A.                    | k.A.                                     | k.A.           | k.A.                                     | k.A.           |

#### Bei täglicher Nutzung (MB)\*

| DO      | Virenschutz (Single<br>Engine) |        |               | Schutzmodule        |          |                       |                |                   |  |
|---------|--------------------------------|--------|---------------|---------------------|----------|-----------------------|----------------|-------------------|--|
| во      | Lokal                          | Hybrid | Zentralisiert | Verhaltens<br>-Scan | Firewall | Inhalts-<br>Steuerung | Power-<br>User | Update-<br>Server |  |
| Windows | 410                            | 190    | 140           | +12                 | +5       | +60                   | +80            | +10               |  |
| Linux   | 500                            | 200    | 110           | -                   | -        | -                     | -              | -                 |  |
| macOS   | 1700                           | -      | -             | +20                 | -        | +0                    | -              | -                 |  |

\* Angegeben ist der Bedarf für die tägliche Nutzung des Endpunkt-Clients, ohne zusätzliche Aufgaben wie Bedarf-Scans oder Produkt-Updates.

#### Sicherheitsagent mit Relais-Rolle

Die Relay-Rolle benötigt über die Grundkonfiguration des Sicherheitsagenten hinausgehende weitere Hardware-Ressourcen. Diese Anforderungen dienen der Unterstützung des Update-Servers und der vom Endpunkt gehosteten Installationspakete:

| Anzahl der<br>verbundenen<br>Endpunkte | CPU zur<br>Update-Server-Unterstützung                                          | RAM    | Freier<br>Speicherplatz für<br>Update-Server |
|----------------------------------------|---------------------------------------------------------------------------------|--------|----------------------------------------------|
| 1-300                                  | Mindestens Intel® Core™ i3 oder<br>gleichwertiger Prozessor, 2 vCPU<br>pro Kern | 1.0 GB | 10 GB                                        |

| Anzahl der<br>verbundenen<br>Endpunkte | CPU zur<br>Update-Server-Unterstützung                                          | RAM    | Freier<br>Speicherplatz für<br>Update-Server |
|----------------------------------------|---------------------------------------------------------------------------------|--------|----------------------------------------------|
| 300-1000                               | Mindestens Intel® Core™ i5 oder<br>gleichwertiger Prozessor, 4 vCPU<br>pro Kern | 1.0 GB | 10 GB                                        |

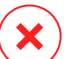

#### Warnung

- ARM-Prozessoren werden derzeit nicht unterstützt.
- Relais-Agente erfordern SSD-Festplatten, um die hohe Anzahl der Lese- und Schreibvorgänge unterstützen zu können.

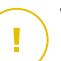

### Wichtig

- Wenn Sie die Installationspakete und Updates auf einer anderen Partition als der, auf der der Agent installiert ist, speichern möchten, stellen Sie sicher, dass beide Partitionen über ausreichend freien Speicherplatz (10 GB) verfügen, andernfalls bricht der Agent die Installation ab. Dies ist nur bei der Installation erforderlich.
- Auf Windows-Endpunkten müssen die symbolischen Links für lokal zu lokal aktiviert sein.

### Sicherheitsagent mit Exchange-Schutz-Rolle

Die Quarantäne für Exchange-Server benötigt zusätzlichen Festplattenspeicher auf der Partition, auf der der Sicherheitsagent installiert ist.

Die Größe der Quarantäne hängt davon ab, wie viele Objekte sich darin befinden und wie groß diese sind.

Standardmäßig wird der Agent auf der Systempartition installiert.

### Sicherheitsagent mit Patch-Cache-Server-Rolle

Der Agent mit der Patch-Cache-Server-Rolle muss alle der folgenden Anforderungen erfüllen:

- Alle Hardware-Anforderungen des einfachen Sicherheitsagenten (ohne Rollen)
- Alle Hardware-Anforderungen der Relais-Rolle
- Zusätzlich weitere 100 GB freier Speicherplatz zur Speicherung der heruntergeladenen Patches

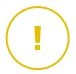

#### Wichtig

Wenn Sie die Patches auf einer anderen Partition als der, auf der der Agent installiert ist, speichern möchten, stellen Sie sicher, dass beide Partitionen über ausreichend freien Speicherplatz (100 GB) verfügen, andernfalls bricht der Agent die Installation ab. Dies ist nur bei der Installation erforderlich.

### 4.2.2. Unterstützte Betriebssysteme

#### Windows Desktop

- Windows 10 October 2020 Update (20H2)
- Windows 10 May 2020 Update (20H1)
- Windows 10 November 2019 Update (19H2)
- Windows 10 May 2019 Update (19H1)
- Windows-10-Update vom . October 2018 (Redstone 5)
- Windows 10 April 2018 Update (Redstone 4)
- Windows 10 Fall Creators Update (Redstone 3)
- Windows 10 Creators Update (Redstone 2)
- Windows 10 Anniversary Update (Redstone 1)
- Windows 10 November Update (Threshold 2)
- Windows 10
- Windows 8.1
- Windows 8
- Windows 7

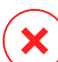

#### Warnung

Bitdefender unterstützt keine Windows-Insider-Programm-Builds.

### Windows-Tablet und Embedded

- Windows 10 IoT Enterprise
- Windows Embedded 8.1 Industry
- Windows Embedded 8 Standard

- Windows Embedded Standard 7
- Windows Embedded Compact 7
- Windows Embedded POSReady 7
- Windows Embedded Enterprise 7

#### Windows Server

- Windows Server 2019
- Windows Server 2019 Core
- Windows Server 2016
- Windows Server 2016 Core
- Windows Server 2012 R2
- Windows Server 2012
- Windows Small Business Server (SBS) 2011
- Windows Server 2008 R2

#### Linux

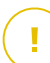

#### Wichtig

Linux-Endpunkte verwenden Lizenzplätze aus dem Pool der Lizenzen für Server-Betriebssysteme.

- Ubuntu 14.04 LTS oder höher
- SUSE Linux Enterprise Server 11 SP 4 oder neuer
- OpenSUSE Leap 42.x
- Fedora 25 oder höher<sup>(1)</sup>
- Debian 8.0 oder höher
- Oracle Linux 6.3 oder höher
- Amazon Linux AMI 2016.09 oder höher
- Amazon Linux 2

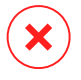

#### Warnung

(1) Unter Fedora 28 (und neueren Versionen) muss für Bitdefender Endpoint Security Tools das Paket libnsl manuell installiert werden. Führen Sie dazu den folgenden Befehl aus:

```
sudo dnf install libnsl -y
```

(2) Bei Minimalinstallationen von CentOS muss für Bitdefender Endpoint Security Tools das Paket libnsl manuell installiert werden. Führen Sie dazu den folgenden Befehl aus:

sudo yum install libnsl

#### Voraussetzungen für Active Directory

Bei der Integration von Linux-Endpunkten mit einer Active-Directory-Domäne über den System Security Services Daemon (SSSD) müssen Sie darauf achten, dass die Tools **Idbsearch, krb5-user,** und **krb5-config** installiert sind und kerberos ordnungsgemäß konfiguriert ist.

```
/etc/krb5.conf
[logging]
default = FILE:/var/log/krb5libs.log
kdc = FILE:/var/log/krb5kdc.log
admin_server = FILE:/var/log/kadmind.log
[libdefaults]
        default_realm = DOMAIN.NAME
        dns_lookup_realm = true
        dns_lookup_kdc = true
        kdc_timesync = 1
        ccache_type = 4
        forwardable = true
        proxiable = true
        fcc-mit-ticketflags = true
        default_keytab_name = FILE:/etc/krb5.keytab
```

unfollow the traditional

```
[realms]
        DOMAIN.NAME = {
                        kdc = dc1.domain.name
                        kdc = dc2.domain.name
                         admin server = dc.domain.com
                        default domain = domain.com
        }
[domain realm]
domain.name = DOMAIN.NAME
 .domain.name = DOMAIN.NAME
[appdefaults]
pam = \{
        debug = false
        ticket lifetime = 36000
        renew lifetime = 36000
        forwardable = true
        krb4 convert = false
        }
```

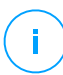

#### **Beachten Sie**

Es wird bei allen Eingaben zwischen Groß- und Kleinschreibung unterschieden.

#### Zugriff-Scan-Unterstützung

Zugriff-Scans sind auf allen unterstützten Gast-Betriebssystemen möglich. Auf Linux-Systemen werden Zugriff-Scans in den folgenden Fällen unterstützt:

| Kernel-Versionen      | Linux-Distributionen                                | Voraussetzungen für<br>Zugriff-Scans |                                            |  |
|-----------------------|-----------------------------------------------------|--------------------------------------|--------------------------------------------|--|
| 2.6.38 oder<br>höher* | Red Hat Enterprise Linux /<br>CentOS 6.0 oder höher | Fanotify<br>aktiviert s              | <b>tify</b> (Kernel-Option)<br>riert sein. |  |
|                       | Ubuntu 14.04 oder höher                             |                                      |                                            |  |
|                       | SUSE Linux Enterprise<br>Server 11 SP 4 oder neuer  |                                      |                                            |  |
|                       | OpenSUSE Leap 42.x                                  |                                      |                                            |  |
|                       | Fedora 25 oder höher                                |                                      |                                            |  |

unfollow the traditional

# Bitdefender GravityZone

| Kernel-Versionen       | Linux-Distributionen                       | Voraussetzungen für<br>Zugriff-Scans                                                                                                    |
|------------------------|--------------------------------------------|----------------------------------------------------------------------------------------------------|
|                        | Debian 9.0 oder höher                      |                                                                                                    |
|                        | Oracle Linux 6.3 oder höher                |                                                                                                    |
|                        | Amazon Linux AMI 2016.09<br>oder höher     |                                                                                                    |
| 2.6.38 oder höher      | Debian 8                                   | <b>Fanotify</b> muss aktiviert und im<br>"Enforcing"-Modus sein und<br>anschließend das Kernel-Paket<br>neu gebaut werden.                                          |
|                        |                                            | Weitere Einzelheiten finden Sie in<br>diesem Artikel in der<br>Wissensdatenbank.                                                                                    |
| 2.6.32 - 2.6.37        | CentOS 6.x<br>Red Hat Enterprise Linux 6.x | Bitdefender bietet Support über<br><b>DazukoFS</b> mit vorgefertigten<br>Kernel-Modulen an.                                                                         |
| Alle anderen<br>Kernel | Alle anderen unterstützten<br>Systeme      | Das <b>DazukoFS</b> -Modul muss<br>manuell kompiliert werden.<br>Weitere Informationen finden Sie<br>unter "Kompilieren Sie das<br>DazukoFS-Modul manuell" (S. 60). |

\* Mit bestimmten Einschränkungen (siehe unten).

### Einschränkungen bei Zugriff-Scans

| Kernel-Versionen  | Linux-Distributionen          | Details                                                                                                    |
|-------------------|-------------------------------|----------------------------------------------------------------------------------------------------|
| 2.6.38 oder höher | Alle unterstützten<br>Systeme | <ul> <li>Zugriff-Scans können nur unter folgenden<br/>Bedingungen zur Überwachung von<br/>gemounteten Netzwerkfreigaben<br/>eingesetzt werden:</li> <li>Fanotify ist auf Remote- und lokalen<br/>Systemen aktiviert.</li> </ul> |

| Kernel-Versionen | Linux-Distributionen          | Details                                                                                                    |
|------------------|-------------------------------|----------------------------------------------------------------------------------------------------|
|                  |                               | <ul> <li>Die Freigabe basiert auf dem CIFS-<br/>und NFS-Dateisystem.</li> </ul>                                                                                                    |
|                  |                               | i Beachten Sie<br>Der Zugriff-Scan prüft keine<br>Netzwerkfreigaben, die mit SSH oder<br>FTP gemountet wurden.                                                                                       |
| Alle Kernel      | Alle unterstützten<br>Systeme | Auf Systemen mit <b>DazukoFS</b> werden<br>Zugriff-Scans nicht für Netzwerkfreigaben<br>unterstützt, die in Pfaden eingehängt sind,<br>die bereits durch das Zugriff-Scan-Modul<br>geschützt werden. |

#### Unterstützung für Endpoint Detection and Response (EDR)

Eine vollständige und aktuelle Liste der Kernel-Versionen und Linux-Distributionen, die den EDR-Sensor unterstützen, finden Sie auf dieser Webseite.

#### mac05

- macOS Big Sur (11.0)\*
- macOS Catalina (10.15)
- macOS Mojave (10.14)
- macOS High Sierra (10.13)
- macOS Sierra (10.12)
- OS X El Capitan (10.11)

Die Inhaltssteuerung wird von macOS Big Sur (11.0) nicht unterstützt.

### 4.2.3. Unterstützte Dateisysteme

Bitdefender kann auf den folgenden Dateisystemen installiert werden und diese schützen:

AFS, BTRFS, ext2, ext3, ext4, FAT, FAT16, FAT32, VFAT, exFAT, NTFS, UFS, ISO 9660 / UDF, NFS, CIFS/SMB, VXFS, XFS.

# (i)

#### **Beachten Sie**

Bei NFS und CIFS/SMB werden Zugriff-Scans nicht unterstützt.

### 4.2.4. Unterstützte Web-Browser

Security for Endpoints funktioniert mit folgenden Browsern:

- Internet Explorer 8+
- Mozilla Firefox 30+
- Google Chrome 34+
- Safari 4+
- Microsoft Edge 20+
- Opera 21+

### 4.2.5. Security Server

Security Server ist eine vorkonfigurierte virtuelle Maschine, die auf einem Ubuntu Server 12.04 LTS (3.2-Kernel) läuft.

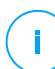

#### **Beachten Sie**

Diese Funktion ist unter Umständen nicht Bestandteil Ihrer Produktlizenz.

#### Virtualisierungsplattformen

Bitdefender Security Server kann auf den folgenden Virtualisierungsplattformen installiert werden:

VMware vSphere & vCenter Server 7.0, 6.7 Update 3, Update 2a, 6.7 Update 1, 6.7, 6.5, 6.0, 5.5, 5.1, 5.0

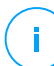

#### **Beachten Sie**

Die Workload-Management-Funktionalität in vSphere 7.0 wird nicht unterstützt.

- VMware Horizon/View 7.8, 7.7, 7.6, 7.5, 7.1, 6.x, 5.x
- VMware Workstation 11.x, 10.x, 9.x, 8.0.6
- VMware Player 7.x, 6.x, 5.x
- Citrix XenServer 8.x, 7.x, 6.5, 6.2, 6.0, 5.6 or 5.5 (einschließlich Xen Hypervisor)
- Citrix Virtual Apps and Desktops 7 1808, 7 1811, 7 1903, 7 1906

- Citrix XenApp and XenDesktop 7.18, 7.17, 7.16, 7.15 LTSR, 7.6 LTSR
- Citrix VDI-in-a-Box 5.x
- Microsoft Hyper-V Server 2008 R2, 2012, 2012 R2 oder Windows Server 2008 R2, 2012, 2012 R2 (inkl. Hyper-V Hypervisor)
- Red Hat Enterprise Virtualization 3.0 (inkl. KVM Hypervisor)
- Oracle VM 3.0
- Oracle VM VirtualBox 5.2, 5.1
- Nutanix Prism mit AOS 5.5, 5.10, 5.15 LTS
- Nutanix Prism mit AOS 5.6, 5.11 STS
- Nutanix Prism mit AHV 20170830.115, 20170830.301 und 20170830.395 Community Edition
- Nutanix Prism Version 2018.01.31 (Community Edition)

#### Beachten Sie

Der Support oder Virtualisierungsplattformen kann auf Anfrage bereitgestellt werden.

#### Arbeitsspeicher und CPU

Die Zuteilung der Arbeitsspeicher- und CPU-Ressourcen für den Security Server hängt von der Anzahl und Art der VMs ab, die auf dem Host laufen. In der folgenden Tabelle sind die empfohlenen Ressourcen aufgeführt:

| Anzahl geschützter VMs | RAM  | CPUs   |
|------------------------|------|--------|
| 1-50 VMs               | 2 GB | 2 CPUs |
| 51-100 VMs             | 2 GB | 4 CPUs |
| 101-200 VMs            | 4 GB | 6 CPUs |

### Speicherplatz (Festplatte)

Sie müssen 8 GB Speicherplatz auf jedem Security Server-Host bereitstellen.

#### Security Server-Verteilung auf Hosts

Es ist zwar nicht zwingend erforderlich, aber Bitdefender empfiehlt, zur Verbesserung der Leistung Security Server auf jedem physischen Host zu installieren.
unfollow the traditional

### Bitdefender GravityZone

### Netzwerklatenz

Die Kommunikationslatenz zwischen Security Server und den geschützten Endpunkten muss unter 50 ms liegen.

### Speicherschutzlast

### 4.2.6. Bandbreitennutzung

 Benötigte Bandbreite für Produkt-Updates zwischen dem Endpunkt-Client und dem Update-Server

Durch jedes regelmäßige Produkt-Update für Bitdefender Endpoint Security Tools entsteht der folgende Download-Datenverkehr an jedem Endpunkt-Client:

- Unter Windows: ~20 MB
- Unter Linux: ~26 MB
- Unter macOS: ~25 MB
- Datenverkehr für heruntergeladene Sicherheitsinhalte zwischen Endpunkt-Client und Update-Server (MB/Tag)

| Update-Server-Typ                      |    | Scan-Engine-Typ |           |  |  |
|----------------------------------------|----|-----------------|-----------|--|--|
|                                        |    | Hybrid          | Zentrales |  |  |
| Relais                                 | 65 | 58              | 55        |  |  |
| Öffentlicher Bitdefender-Update-Server | 3  | 3.5             | 3         |  |  |

#### Für zentralisierte Scans benötigte Bandbreite zwischen dem Endpunkt-Client und dem Security Server

| Gescannte<br>Objekte | Art des        | Datenverkehrs         | Download<br>(MB) | Upload (MB) |
|----------------------|----------------|-----------------------|------------------|-------------|
| Dotaion*             | Erster Scan    |                       | 27               | 841         |
| Dateien*             | Gecachter Scar | 1                     | 13               | 382         |
| Websites**           | Fratar Saan    | Internet-Datenverkehr | 621              | N/A         |
|                      | EISTER SCALL   | Security Server       | 54               | 1050        |

unfollow the traditional

# Bitdefender GravityZone

| Gescannte<br>Objekte | Art des         | Datenverkehrs         | Download<br>(MB) | Upload (MB) |  |
|----------------------|-----------------|-----------------------|------------------|-------------|--|
|                      | Casa abtar Casa | Internet-Datenverkehr | 654              | N/A         |  |
| Gecachter Scan       | Security Server | 0.2                   | 0.5              |             |  |

\* Die angegebenen Daten basieren auf einem Dateivolumen von 3,49 GB (6.658 Dateien), wovon 1,16 GB auf PE-Dateien (Portable Executable) entfallen.

\*\* Die angegebenen Daten basieren auf den 500 bestbewerteten Websites.

• Hybrid-Scan-Datenverkehr zwischen dem Endpunkt-Client und Bitdefender Cloud Services.

| Gescannte Objekte       | Art des Datenverkehrs             | Download (MB) | Upload (MB) |
|-------------------------|-----------------------------------|---------------|-------------|
| Dataian*                | Erster Scan                       | 1.7           | 0.6         |
| Datelen                 | Gecachter Scan                    | 0.6           | 0.3         |
| Internet Detenverkehrtt | Internet-Datenverkehr             | 650           | N/A         |
| Internet-Datenverkenr** | <b>Bitdefender Cloud Services</b> | 2.6           | 2.7         |

\* Die angegebenen Daten basieren auf einem Dateivolumen von 3,49 GB (6.658 Dateien), wovon 1,16 GB auf PE-Dateien (Portable Executable) entfallen.

\*\* Die angegebenen Daten basieren auf den 500 bestbewerteten Websites.

#### **Beachten Sie**

Die Netzwerk-Latenz zwischen Endpunkt-Clients und Bitdefender Cloud Server muss unter 1 Sekunde liegen.

• Datenverkehr zwischen Bitdefender Endpoint Security Tools Relay-Clients und Update-Server zum Herunterladen von Sicherheitsinhalten

Clients mit der Bitdefender Endpoint Security Tools Relay laden bei jedem unterstützten Betriebssystem ca. ~16 MB / Tag\* vom Update-Server herunter. \* Verfügbar für Bitdefender Endpoint Security Tools ab Version 6.2.3.569.

• Datenverkehr zwischen Endpunkt-Clients und dem Control Center

Durchschnittlich entsteht pro Tag 618 KB an Datenverkehr zwischen Endpunkt-Clients und dem Control Center.

# 4.3. Exchange-Schutz

Security for Exchange wird durch Bitdefender Endpoint Security Tools bereitgestellt, das sowohl das Dateisystem als auch den Microsoft Exchange-Mail-Server schützt.

# 4.3.1. Unterstützte Microsoft-Exchange-Umgebungen

Security for Exchange unterstützt die folgenden Microsoft-Exchange-Versionen und -Rollen:

- Exchange Server 2019 mit Edge-Transport- oder Mailbox-Rolle
- Exchange Server 2016 mit Edge-Transport- oder Mailbox-Rolle
- Exchange Server 2013 mit Edge-Transport- oder Mailbox-Rolle
- Exchange Server 2010 mit Edge-Transport-, Hub-Transport- oder Mailbox-Rolle
- Exchange Server 2007 mit Edge-Transport-, Hub-Transport- oder Mailbox-Rolle

Security for Exchange ist mit Microsoft-Exchange-Datenbankverfügbarkeitsgruppen kompatibel.

## 4.3.2. Systemanforderungen

Security for Exchange ist mit jedem physischen oder virtuellen 64-Bit-Server (Intel oder AMD) kompatibel, der eine unterstützte Microsoft-Exchange-Server-Version und -Rolle hat. Weitere Informationen zu Systemvoraussetzungen für Bitdefender Endpoint Security Tools finden Sie unter "Sicherheitsagent ohne Rollen" (S. 18).

Empfohlene verfügbare Server-Ressourcen:

- Freier RAM: 1 GB
- Freier Festplattenspeicher: 1 GB

### 4.3.3. Andere Software-Anforderungen

- Für Microsoft Exchange Server 2013 mit Service Pack 1: KB2938053 von Microsoft.
- Für Microsoft Exchange Server 2007: .NET Framework 3.5 Service Pack 1 oder neuer

## 4.4. Full Disk Encryption

GravityZone Full Disk Encryption ermöglicht es Ihnen, BitLocker auf Windows-Endpunkten und FileVault sowie das Befehlszeilenprogramm diskutil auf MacOS-Endpunkten über das Control Center zu betreiben.

Dieses Modul bietet durch vollständige Verschlüsselung fester bootfähiger und nicht-bootfähiger Laufwerke höchste Datensicherheit; außerdem speichert es Wiederherstellungsschlüssel für den Fall, dass ein Benutzer das Passwort vergisst.

Das Verschlüsselungsmodul nutzt die vorhandenen Hardware-Ressourcen in Ihrer GravityZone-Umgebung.

Softwareseitig sind die Anforderungen fast identisch mit denen für BitLocker, FileVault und dem Befehlszeilenprogramm diskutil, und die meisten Einschränkungen beziehen sich auf diese Tools.

### Unter Windows

GravityZone-Verschlüsselung unterstützt BitLocker ab Version 1.2 auf Computern mit und ohne Trusted Platform Module (TPM)-Chip.

GravityZone unterstützt BitLocker auf Endpunkten mit den folgenden Betriebssystemen:

- Windows 10 Education
- Windows 10 Enterprise
- Windows 10 Pro
- Windows 8.1 Enterprise
- Windows 8.1 Pro
- Windows 8 Enterprise
- Windows 8 Pro
- Windows 7 Ultimate (mit TPM)
- Windows 7 Enterprise (mit TPM)
- Windows Server 2019\*
- Windows Server 2016\*
- Windows Server 2012 R2\*

Anforderungen

- Windows Server 2012\*
- Windows Server 2008 R2\* (mit TPM)

\*BitLocker ist in diesen Betriebssystemen nicht enthalten und muss separat installiert werden. Weitere Informationen zur Installation von BitLocker unter Windows Server finden Sie in den folgenden KB-Artikeln von Microsoft:

- https://technet.microsoft.com/en-us/itpro/bitlocker-how-to-deploy-on-windows-server
- https://technet.microsoft.com/en-us/library/cc732725(v=ws.10).aspx

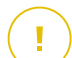

#### Wichtig

GravityZone unterstützt Verschlüsselung nicht unter Windows 7 und Windows 2008 R2 ohne TPM.

Details zu den Anforderungen für BitLocker finden Sie in folgendem KB-Artikel von Microsoft: https://technet.microsoft.com/en-us/library/cc766200(v=ws.10).aspx

### Unter macOS

GravityZone unterstützt FileVault und diskutil auf macOS-Endpunkten mit den folgenden Betriebssystemen:

- macOS Big Sur (11.0)
- macOS Catalina (10.15)
- macOS Mojave (10.14)
- macOS High Sierra (10.13)
- macOS Sierra (10.12)
- OS X El Capitan (10.11)

### 4.5. GravityZone-Kommunikations-Ports

GravityZone ist eine dezentrale Lösung. Das bedeutet, dass die einzelnen Komponenten der Lösung über das lokale Netzwerk oder das Internet miteinander kommunizieren. Jede Komponente verwendet bestimmte Ports zur Kommunikation mit den anderen Komponenten. Diese Ports müssen für GravityZone offen sein.

Näheres zu GravityZone-Ports erfahren Sie in diesem Artikel.

# 5. SCHUTZ INSTALLIEREN

Um Ihr Netzwerk mit Bitdefender zu schützen, müssen Sie die GravityZone-Sicherheitsagenten auf den Endpunkten installieren. Zu diesem Zweck benötigen Sie einen GravityZone Control Center-Benutzer mit Administratorrechten für die von Ihnen verwalteten Endpunkte.

### 5.1. Lizenzmanagement

GravityZone wird mit einem einzigen Schlüssel für alle Sicherheitsdienste lizenziert. Einzige Ausnahme ist Full Disk Encryption, für das es bei Jahreslizenzen einen separaten Schlüssel gibt.

Sie können GravityZone 30 Tage lang kostenlos testen. Während der Testphase stehen alle Funktionen uneingeschränkt zur Verfügung. Sie können den Dienst auf beliebig vielen Computern nutzen. Vor Ablauf der Testphase muss ein kostenpflichtiges Abonnement abgeschlossen werden, wenn Sie die Dienste ihn weiter nutzen möchten.

Wenn Sie eine Lizenz erwerben möchten, kontaktieren Sie einen Bitdefender-Händler, oder schreiben Sie uns eine E-Mail an enterprisesales@bitdefender.com.

### 5.1.1. Einen Händler finden

Unsere Händler stellen Ihnen alle benötigten Informationen zur Verfügung und unterstützen Sie bei der Auswahl einer Lizenz-Option, die Ihren Anforderungen gerecht wird.

So finden Sie einen Bitdefender-Wiederverkäufer in Ihrem Land:

- 1. Gehen Sie zur Partnersuche auf der Bitdefender-Website.
- 2. Wählen Sie Ihr Land, um Informationen zu Bitdefender-Partnern in Ihrer Nähe anzuzeigen.
- 3. Falls Sie in Ihrem Land keinen Bitdefender-Händler finden, können Sie uns gerne unter enterprisesales@bitdefender.com kontaktieren.

### 5.1.2. Aktivieren Ihrer Lizenz

Beim ersten Abschluss eines kostenpflichtigen Abonnements erhalten Sie einen Lizenzschlüssel. Durch das Aktivieren dieses Lizenzschlüssels aktivieren Sie auch Ihr GravityZone-Abonnement.

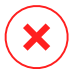

#### Warnung

Die Aktivierung einer Lizenz überträgt deren Umfang NICHT auf die aktuelle Lizenz. Die alte Lizenz wird vielmehr durch die neue überschrieben. Wenn Sie zum Beispiel eine Lizenz für 10 Endpunkte über einer bestehenden Lizenz für 100 Endpunkte aktivieren, erhalten Sie KEIN Lizenzvolumen von 110 Endpunkten. Im Gegenteil, die Anzahl der lizenzierten Endpunkte sinkt von 100 auf 10.

Der Lizenzschlüssel wird Ihnen nach Erwerb per E-Mail zugesendet. Abhängig von Ihrer Dienstleistungsvereinbarung wird Ihr Dienstleister unter Umständen den freigegebenen Lizenzschlüssel für Sie aktivieren. Alternativ können Sie Ihre Lizenz auch manuell aktivieren. Gehen Sie dazu folgendermaßen vor:

- 1. Melden Sie sich über Ihr Konto am Control Center an.
- 2. Klicken Sie auf Ihren Benutzernamen in der rechten oberen Ecke der Konsole, und wählen Sie **Mein Unternehmen**.
- 3. Details zu Ihrer aktuellen Lizenz finden Sie im Bereich Lizenz.
- 4. Wählen Sie im Bereich Lizenz den Lizenz-Typ.
- 5. Geben Sie im Feld Lizenzschlüssel Ihren Lizenzschlüssel ein.
- 6. Klicken Sie auf die **Überprüfen**-Schaltfläche und warten Sie, bis die Control Center die Informationen über den eingegebenen Lizenzschlüssel abgerufen hat.
- 7. Klicken Sie auf Speichern.

### 5.1.3. Aktuelle Lizenzinformationen anzeigen

So zeigen Sie ihre Lizenzinformationen an:

- 1. Melden Sie sich mit einem Partner- oder Unternehmensadministratorkonto am Control Center an.
- 2. Klicken Sie auf Ihren Benutzernamen in der rechten oberen Ecke der Konsole, und wählen Sie **Mein Unternehmen**.
- 3. Details zu Ihrer aktuellen Lizenz finden Sie im Bereich **Lizenz**. Alternativ können Sie auch auf die **Überprüfen**-Schaltfläche klicken und warten, bis die Control Center die aktuellen Informationen zum vorliegenden Lizenzschlüssel abgerufen hat.

# 5.2. Schutz für Endpunkte installieren

Je nach Konfiguration der Maschine und der Netzwerksumgebung können Sie entweder nur die Sicherheitsagenten installieren oder zusätzlich einen Security Server verwenden. Im letzeren Fall müssen Sie zuerst den Security Server installieren und dann erst die Sicherheitsagenten.

Es wird empfohlen, den Security Server zu verwenden, falls die Maschinen geringe Hardware-Resourcen haben.

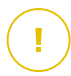

#### Wichtig

Nur Bitdefender Endpoint Security Tools unterstützt die Verbindung zum Security Server. Weitere Informationen finden Sie im Kapitel "GravityZone-Architektur" (S. 10).

### 5.2.1. Security Server installieren

Security Server ist eine virtuelle Maschine, die eigens für die Deduplizierung und Zentralisierung eines Großteils der Malware-Schutzfunktionen der Malware-Schutz-Clients da ist und als Scan-Server fungiert.

# $(\mathbf{i})$

#### Beachten Sie

Diese Funktion ist unter Umständen nicht Bestandteil Ihrer Produktlizenz.

Sie müssen Security Server auf einem oder mehreren Hosts installieren, um die entsprechende Anzahl an virtuellen Maschinen zu schützen.

Dazu müssen Sie die Anzahl der geschützten virtuellen Maschinen sowie die für Security Server auf den Hosts zur Verfügung stehenden Ressourcen und die Netzwerkverbindung zwischen Security Server und den geschützten virtuellen Maschinen bedenken.

Auf virtuellen Maschinen installierte Sicherheitsagenten stellen über TCP/IP eine Verbindung zum Security Server her. Dazu verwenden sie die Informationen, die bei der Installation oder über eine Richtlinie vorgegeben werden.

Das Security Server-Paket kann vom Control Center in mehreren verschiedenen Formaten heruntergeladen werden, die mit den gängigsten Virtualisierungsplattformen kompatibel sind.

#### Download der Installationspakete für Security Server

So laden Sie Installationspakete für Security Server herunter:

1. Gehen Sie zur Seite Netzwerk > Pakete.

- 2. Wählen Sie das Security Server-Standardpaket.
- 3. Klicken Sie auf die Schaltfläche Herunterladen am oberen Rand der Tabelle und wählen Sie den Pakettyp aus dem Menü.
- 4. Speichern Sie das gewählte Paket am gewünschten Speicherort.

### Einsatz von Security Server Installationspaketen

Sobald sie das Installationspaket haben, können Sie es auf dem Host mithilfe eines beliebigen Installationstools für virtuelle Maschinen installieren.

Richten Sie nach der Installation den Security Server wie folgt ein:

- 1. Greifen Sie über Ihre Virtualisierungsverwaltungs-Software (z. B. vSphere Client) auf die Appliance-Console zu. Alternativ können Sie auch über SSH eine Verbindung zur Appliance herstellen.
- 2. Melden Sie sich mit den Standardzugangsdaten an.
  - Benutzername: root
  - Passwort: sve
- 3. Führen Sie den Befehl sva-setup aus. Die Konfigurationsoberfläche der Appliance wird geöffnet.

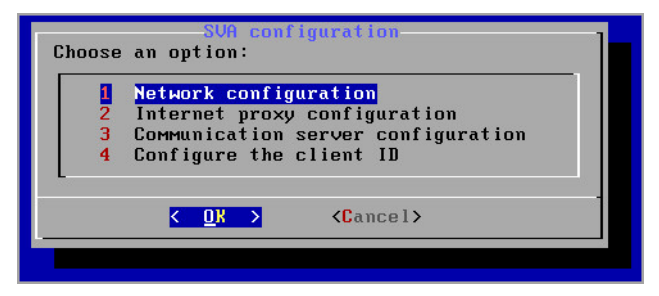

Security Server-Konfigurationsoberfläche (Hauptmenü)

Verwenden Sie zur Navigation durch die Menüs und Optionen die Tabulatorund Pfeiltasten. Um eine bestimmte Option auszuwählen, drücken Sie Enter.

4. Konfigurieren Sie die Netzwerkeinstellungen.

Der Security Server kommuniziert mit den anderen GravityZone-Komponenten über das TCP/IP-Protokoll. Sie können die Appliance so einrichten, dass sie die Netzwerkeinstellungen automatisch vom DHCP-Server bezieht, oder Sie können sie manuell konfigurieren. Gehen Sie dazu wie folgt vor:

- a. Wählen Sie im Hauptmenü den Punkt Netzwerkkonfiguration.
- b. Wählen Sie den Netzwerkadapter aus.
- c. Wählen Sie den IP-Adressen-Konfigurationsmodus:
  - **DHCP**, wenn Sie möchten, dass der Security Server die Netzwerkeinstellungen automatisch vom DHCP-Server bezieht.
  - Statisch, wenn kein DHCP-Server vorhanden ist oder wenn im DHCP-Server eine IP-Adresse für die Appliance reserviert wurde. In diesem Fall müssen Sie die Netzwerkeinstellungen manuell konfigurieren.
    - i. Geben Sie Hostnamen, IP-Adresse, Netzwerkmaske, Gateway und DNS-Server in die entsprechenden Felder ein.
    - ii. Wählen Sie OK, um die Änderungen zu speichern.

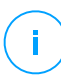

#### Beachten Sie

Wenn Sie über einen SSH-Client mit der Appliance verbunden sind, wird Ihre Sitzung sofort beendet, wenn Sie die Netzwerkeinstellungen ändern.

5. Konfigurieren Sie die Proxy-Einstellungen.

Wenn im Netzwerk ein Proxy-Server verwendet wird, müssen Sie seine Details eingeben, damit der Security Server mit dem GravityZone Control Center kommunizieren kann.

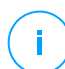

#### **Beachten Sie**

Nur Proxy-Server mit Basic Authentication werden unterstützt.

- a. Wählen Sie im Hauptmenü den Punkt Internet proxy configuration.
- b. Geben Sie Hostnamen, Benutzernamen, Passwort und Domaine in die entsprechenden Felder ein.
- c. Wählen Sie OK, um die Änderungen zu speichern.
- 6. Konfigurieren Sie die Adresse des Kommunikationsservers.
  - a. Wählen Sie im Hauptmenü den Punkt Communication server configuration.

- b. Geben Sie für den Kommunikationsserver die folgenden Adressen ein:
  - https://cloud-ecs.gravityzone.bitdefender.com:443
  - https://cloudgz-ecs.gravityzone.bitdefender.com:443

#### Wichtig

Diese Adresse muss die gleiche sein, die in den Richtlinieneinstellungen für Control Center erscheint. Zur Überprüfung des Links gehen Sie auf die Seite **Richtlinien**, ergänzen oder öffnen Sie eine benutzerdefinierte Richtlinie, navigieren Sie dann zum Bereich **Allgemein > Kommunikation > Kommunikationszuweisung für Endpunkte** und geben Sie den Namen des Kommunikationsservers in das Feld für die Spaltenüberschrift ein. Der richtige Server wird in den Suchergebnissen angezeigt.

- c. Wählen Sie **OK**, um die Änderungen zu speichern.
- 7. Konfigurieren Sie die Client-ID.
  - a. Wählen Sie aus dem Hauptmenü den Punkt Client-ID konfigurieren.
  - b. Geben Sie die Unternehmens-ID ein.

Die ID ist eine Folge von 32 Zeichen, die auf der Seite Unternehmensdetails im Control Center aufgeführt ist.

c. Wählen Sie **OK**, um die Änderungen zu speichern.

### 5.2.2. Sicherheitsagent installieren

Um Ihre physischen und virtuellen Endpunkte zu schützen, müssen Sie auf jedem von ihnen einen Sicherheitsagenten installieren. Der Sicherheitsagent verwaltet den Schutz des lokalen Endpunkts. Zudem kommuniziert er mit dem Control Center, um Befehle des Administrators entgegenzunehmen und die Ergebnisse seiner Aktionen zu übermitteln.

Weitere Informationen zu verfügbaren Sicherheitsagenten finden Sie unter "Sicherheitsagenten" (S. 10).

Auf Windows- und Linux-Maschinen kann der Sicherheitsagent zwei Rollen haben, und Sie können ihn wie folgt installieren:

- 1. Als einfachen Sicherheitsagenten für Ihre Endpunkte.
- 2. Als Relais, und somit als Sicherheitsagent und Kommunikations-, Proxy- und Update-Server für andere Endpunkte im Netzwerk.

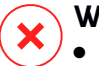

#### Warnung

- Der erste Endpunkt, auf dem Sie den Schutz installieren, muss die Relais-Rolle haben, sonst können Sie den Sicherheitsagenten nicht per Fernzugriff auf anderen Endpunkten im selben Netzwerk installieren.
- Der Relais-Endpunkt muss eingeschaltet und online sein, damit die verbundenen Agenten mit dem Control Center kommunizieren können.

Sie können den Sicherheitsagenten auf physischen und virtuellen Endpunkten installieren, indem Sie Installationspakete lokal ausführen oder über Control Center Installationsaufgaben aus der Ferne ausführen.

Es ist wichtig, dass Sie die Anleitung sorgfältig lesen und befolgen, um die Installation richtig vorzubereiten.

Im Normalmodus haben die Sicherheitsagenten eine minimale Benutzeroberfläche. Über sie können Anwender den Sicherheitsstatus einsehen und grundlegende Sicherheitsaufgaben (Updates und Scans) ausführen, haben jedoch keinen Zugriff auf die Einstellungen.

Wenn der Netzwerkadministrator es per Installationspaket und Sicherheitsrichtlinie aktiviert hat, kann der Sicherheitsagent auf Windows-Endpunkten auch im Power-User-Modus ausgeführt werden. In diesem Modus kann der Endpunktbenutzer Sicherheitseinstellungen anzeigen und verändern. Der Control Center-Administrator kann jedoch in jedem Fall festlegen, welche Richtlinieneinstellungen angewendet werden und gegebenenfalls Einstellungen des Power-Users außer Kraft setzen.

Die Sprache der Benutzeroberfläche auf geschützten Windows-Endpunkten wird bei der Installation standardmäßig entsprechend der für Ihr GravityZone-Konto eingestellten Sprache festgelegt.

Auf Macs wird die Anzeigesprache der Benutzeroberfläche bei der Installation auf die Sprache festgelegt, auf die das Endpunktbetriebssystem eingestellt ist. Für Linux steht der Sicherheitsagent nicht in unterschiedlichen Sprachversionen zur Verfügung.

Um die Benutzeroberfläche auf bestimmten Windows-Endpunkten in einer anderen Sprache zu installieren, können Sie ein Installationspaket erstellen und die bevorzugte Sprache in den Konfigurationsoptionen dieses Pakets festlegen. Für Mac- und Linux-Endpunkte steht diese Option nicht zur Verfügung. Weitere Informationen zur Erstellung von Installationspaketen finden Sie unter "Installationspakete erstellen" (S. 44).

### Vor der Installation

Bevor Sie mit der Installation beginnen, sollten Sie die folgenden Hinweise beachten, um einen reibungslosen Ablauf zu garantieren:

- 1. Stellen Sie sicher, dass die Endpunkte die Mindestsystemanforderungen erfüllen. Bei manchen Endpunkte kann es notwendig werden, das neueste Service Pack für das Betriebssystem zu installieren oder Speicherplatz zu schaffen. Legen Sie eine Liste der Endpunkte an, die die notwendigen Anforderungen nicht erfüllen, damit Sie diese von der Verwaltung ausschließen können.
- 2. Entfernen Sie alle bereits installierten Malware-Schutz- oder Internet-Sicherheits-Lösungen von den Endpunkten (eine Deaktivierung ist nicht ausreichend). Wenn der Sicherheitsagent gleichzeitig mit anderen Sicherheitslösungen auf einem Endpunkt betrieben wird, kann dies deren Funktion stören und massive Probleme auf dem System verursachen.

Viele inkompatible Sicherheitsprogramme werden automatisch gefunden und bei der Installation des Sicherheitsagenten entfernt.

Mehr zu diesem Thema und eine Liste von Sicherheitssoftware-Produkten, die Bitdefender Endpoint Security Tools auf aktuellen Windows-Betriebssystemen erkennt, finden Sie in diesem Artikel.

#### Wichtig

Falls Sie den Sicherheitsagenten auf einem Computer mit Bitdefender Antivirus for Mac 5.X installieren möchten, müssen Sie letzteren zunächst deinstallieren. Sie finden eine Anleitung in diesem Artikel in der Wissensdatenbank.

- 3. Für die Installation benötigen Sie Administratorrechte und Zugriff auf das Internet. Wenn sich die entsprechenden Endpunkte in einer Active-Directory-Domain befinden, müssen Sie zur Ferninstallation über Domainadministrator-Zugangsdaten verfügen. Befinden Sie sich nicht in einer Active-Directory-Domain, müssen Sie die Zugangsdaten für jeden einzelnen Endpunkt zur Hand haben.
- 4. Endpunkte müssen eine funktionierende Verbindung zum Control Center haben.
- 5. Für den Relais-Server wird die Nutzung einer statischen IP-Adresse empfohlen. Verwenden Sie den Host-Namen des Computers, falls Sie keine statische IP festlegen.
- 6. Wenn Sie den Agenten über ein Linux-Relais installieren, müssen zusätzlich die folgenden Voraussetzungen erfüllt sein:

• Auf dem Relais-Endpunkt muss das Samba-Paket (smbclient)mindestens in der Version 4.1.0 sowie der net-Binary/Befehl installiert sein, um Windows-Agenten installieren zu können.

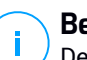

#### **Beachten Sie**

Der net-Binary/Befehl wird üblicherweise mit den Paketen samba-client und / oder samba-common ausgeliefert. Bei einigen Linux-Distributionen (z. B. CentOS 7.4) wird der net-Befehl nur bei der Installation der kompletten Samba-Suite (Common + Client + Server) installiert. Stellen Sie sicher, dass auf Ihrem Relais-Endpunkt der net-Befehl verfügbar ist.

- Auf den gewünschten Windows-Endpunkten müssen Administratorfreigabe und Netzwerkfreigabe aktiviert sein.
- Für beteiligte Linux- und Mac-Endpunkte muss SSH aktiviert sein.
- 7. Nach der Installation von Endpoint Security for Mac (manuell oder aus der Ferne) unter macOS High Sierra (10.13) und neueren Betriebssystemversionen werden Benutzer aufgefordert, Bitdefender-Kernelerweiterungen auf ihren Computern zu genehmigen. Solange die Benutzer die Bitdefender-Kernelerweiterung noch nicht genehmigt haben, funktionieren einige Funktionen von Endpoint Security for Mac nicht. Um den Benutzern Aufwand zu ersparen, können die Bitdefender-Kernelerweiterungen auch im Voraus genehmigt werden, indem sie mithilfe eines Mobilgerät-Verwaltungstools auf die Whitelist gesetzt werden.

#### Lokale Installation

Eine Möglichkeit, den Sicherheitsagenten auf einem Endpunkt zu installieren ist es, ein Installationspaket lokal auszuführen.

Sie können die Installationspakete auf der Seite **Netzwerk > Pakete** erstellen und verwalten.

| Bitdefender<br>GravityZone |                                           |                         |           |                                                       | 🛕 Herzlich willk         | ommen, Admin 🕓    |
|----------------------------|-------------------------------------------|-------------------------|-----------|-------------------------------------------------------|--------------------------|-------------------|
| Dashboard                  | (+) Hinzuf. (*) Download (*) Down         | Iload-Links senden 🕞 Li | öschen 🧿  | ) Neu laden                                           |                          |                   |
| Netzwerk                   | Name                                      | Тур                     | Sprache   | Beschreibung                                          | Status                   | Unternehmen 🔹     |
| Pakete                     |                                           | Q                       | •         |                                                       |                          | •                 |
| Aufgaben                   | C. Patrice                                | DECT                    | The shake |                                                       | Barrit man Hannahala dan | direct for many   |
| Richtlinien                | Endpoint                                  | BEST                    | English   |                                                       | Bereit zum Heruntenaden  | Client_Company    |
| Desire to                  | Endpunkt                                  | BEST                    | Deutsch   | Endpoint Package in German                            | Bereit zum Herunterladen | Client_Company    |
| Berichte                   | Virtuelle Appliance für den Security Serv | er Security Server      | English   | Security for Virtualized Environments Security Server | Bereit zum Herunterladen | GravityZone Cloud |
| Quarantäne                 |                                           |                         |           |                                                       |                          |                   |

Die Paketübersicht

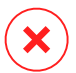

### Warnung

- Die erste Maschine, auf der Sie den Schutz installieren, muss die Relais-Rolle haben, sonst können Sie den Sicherheitsagenten nicht auf anderen Endpunkten im Netzwerk installieren.
- Die Relais-Maschine muss eingeschaltet und online sein, damit die Clients mit dem Control Center kommunizieren können.

Nach der Installation des ersten Clients wird dieser dazu verwendet, um andere Endpunkte über den Netzwerkerkennungsmechanismus im gleichen Netzwerk zu finden. Weitere Informationen zur Netzwerkerkennung finden Sie unter "Wie die Netzwerkerkennung funktioniert" (S. 62).

Gehen Sie zur lokalen Installation des Sicherheitsagenten auf einem Computer folgendermaßen vor:

1. Sie können ein Installationspaket erstellen, das Ihren Anforderungen entspricht.

#### Beachten Sie

Dieser Schritt muss nicht durchgeführt werden, falls unter Ihrem Benutzerkonto bereits ein Installationspaket für das Netzwerk erstellt worden ist.

2. Auf diesem Endpunkt müssen Sie zunächst das Installationspaket herunterladen.

Alternativ können Sie an mehrere Benutzer in Ihrem Netzwerk Download-Links zu den Installationspaketen per E-Mail senden.

3. Im nächsten Schritt Führen Sie das Installationspaket aus.

#### Installationspakete erstellen

Jedes Installationspaket ist im Control Center nur für den Partner sichtbar, der es erstellt hat, sowie für die Benutzerkonten des Unternehmens, das mit dem Installationspaket verknüpft ist.

So erstellen Sie ein Installationspaket:

- 1. Stellen Sie eine Verbindung zur Control Center her und melden Sie sich an.
- 2. Gehen Sie zur Seite Netzwerk > Pakete.
- 3. Klicken Sie auf die Schaltfläche **Hinzufügen** am oberen Ende der Tabelle. Ein Konfigurationsfenster wird sich öffnen.

| Allgemein     |                       |                 |   |
|---------------|-----------------------|-----------------|---|
|               |                       |                 |   |
| Name: *       |                       |                 |   |
| Beschreibung: |                       |                 |   |
| Sprache:      | Deutsch               |                 | Ŧ |
| Unternehmen:  | Client_Company        |                 | Ŧ |
| Module:       | ✓ Malware-Schutz      |                 |   |
|               | Advanced Threat Contr | ol              |   |
|               | Firewall              |                 |   |
|               | Inhalts -Steuer.      |                 |   |
|               | Gerätesteuerung       |                 |   |
|               | Power -User           |                 |   |
| Rollen:       | Relais 🕧              | Exchange-Schutz | D |
| Scan-Modus 🕧  |                       |                 |   |

Pakete erstellen - Optionen

- 4. Geben Sie einen aussagekräftigen Namen und eine Beschreibung für das zu erstellende Installationspaket ein.
- 5. Wählen Sie aus dem Feld **Sprache** die gewünschte Sprache für die Client-Oberfläche.

#### Beachten Sie

/ Diese Option steht nur für Windows-Systeme zur Verfügung.

6. Wählen Sie die Schutzmodule aus, die Sie installieren möchten.

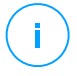

#### **Beachten Sie**

Es werden nur die Module installiert, die vom jeweiligen Betriebssystem unterstützt werden. Weitere Informationen finden Sie im Kapitel "Sicherheitsagenten" (S. 10).

- 7. Wählen Sie die Rolle des gewünschten Endpunkts:
  - **Relais**, um das Paket für einen Endpunkt mit der Relais-Rolle zu erstellen. Weitere Informationen finden Sie unter "Relais" (S. 12)
  - Patch-Management-Cache-Server, um das Relais zu einem internen Server für die Verteilung von Software-Patches zu machen. Diese Rolle wird angezeigt, wenn die Relais-Rolle ausgewählt wird. Weitere Informationen finden Sie unter "Patch-Cache-Server" (S. 12)
  - Exchange-Schutz, um die Sicherheitsmodule für Microsoft-Exchange-Server zu installieren (Malware-Schutz, Spam-Schutz, Inhalts- und Anhangsfilter für den Exchange-E-Mail-Verkehr sowie Bedarf-Malware-Scans in Exchange-Datenbanken). Weitere Informationen finden Sie unter "Schutz für Exchange installieren" (S. 67).
- 8. Wählen Sie das Unternehmen aus, in dem das Installationspaket zum Einsatz kommt.
- 9. Konkurrenzprodukte entfernen. Es wird empfohlen, dieses Kästchen aktiviert zu lassen, um inkompatible Sicherheitssoftware automatisch zu entfernen, während der Bitdefender-Agent auf dem Endpunkt installiert wird. Wenn Sie diese Option deaktivieren, wird der Bitdefender-Agent zusätzlich zur bestehenden Sicherheitslösung installiert. Sie können die bereits installierte Sicherheitslösung zu einem späteren Zeitpunkt auf eigene Gefahr manuell entfernen.

### Wichtig

Wenn der Bitdefender-Agent gleichzeitig mit anderen Sicherheitslösungen auf einem Endpunkt betrieben wird, kann dies deren Funktion stören und massive Probleme auf dem System verursachen.

10. **Scan-Modus**. Wählen Sie die Scan-Technologie, die am besten zu Ihrer Netzwerkumgebung und den Ressourcen Ihrer Endpunkte passt. Den Scan-Modus können Sie festlegen, indem Sie eine der folgenden Optionen wählen:

- Automatisch. In diesem Fall erkennt der Sicherheitsagent automatisch die Konfiguration der entsprechenden Endpunkte und passt die Scan-Technologie daran an:
  - Zentralisierter Scan in der Public oder Private Cloud (mit Security Server) mit Ausweichmöglichkeit auf Hybrid-Scan (mit leichten Engines) für physische Computer mit geringer Hardware-Leistung und für virtuelle Maschinen. In diesem Fall muss mindestens ein Security Server im Netzwerk installiert sein.
  - Lokaler Scan (mit vollen Engines) f
    ür physische Computer mit hoher Hardware-Leistung.

#### **Beachten Sie**

Als Computer mit geringer Hardware-Leistung gelten Computer mit einer CPU-Frequenz von unter 1,5 GHz oder mit weniger als 1 GB RAM.

- **Benutzerdef**. In diesem Fall können Sie für physische und virtuelle Maschinen verschiedene Scan-Technologien festlegen:
  - Zentralisierter Scan in der Public oder Private Cloud (mit Security Server) mit Ausweichmöglichkeit\* auf lokalen Scan (Full Engines) oder auf Hybrid-Scan (Light Engines)
  - Hybrid-Scan (mit leichten Engines)
  - Lokaler Scan (mit vollen Engines)

Für EC2-Instanzen können Sie einen der folgenden benutzerdefinierten Scan-Modi wählen:

Der Standard-Scan-Modus für EC2-Instanzen ist Lokaler Scan (Sicherheitsinhalte werden im installierten Sicherheitsagenten gespeichert, und der Scan wird lokal auf der Maschine ausgeführt). Wenn Sie Ihre EC2-Instanzen mit einem Security Server scannen möchten, müssen Sie das Installationspaket des Sicherheitsagenten und die angewandte Richtlinie entsprechend konfigurieren.

Der Standard-Scan-Modus für virtuelle Microsoft-Azure-Maschinen ist Lokaler Scan (Sicherheitsinhalte werden im installierten Sicherheitsagenten gespeichert, und der Scan wird lokal auf der Maschine ausgeführt). Wenn Sie Ihre virtuellen Microsoft-Azure-Maschinen mit einem Security Server

scannen möchten, müssen Sie das Installationspaket des Sicherheitsagenten und die angewandte Richtlinie entsprechend konfigurieren.

 Zentralisierter Scan in der Public oder Private Cloud (mit Security Server) mit Ausweichmöglichkeit\* auf Hybrid-Scan (mit leichten Engines) oder auf lokalen Scan (mit vollen Engines)

\* Bei Scans mit zwei Engines wird die Ausweich-Engine verwendet, wenn die erste Engine nicht verfügbar ist. Der Ressourcenverbrauch und die Netzwerknutzung hängen von der verwendeten Engine ab.

Weitere Informationen zu verfügbaren Scan-Technologien finden Sie hier: "Scan-Engines" (S. 3)

- 11. Wenn Sie die Scan-Engines auf Public oder Private Cloud (Security Server) stellen, müssen Sie die lokal installierten Security Server, die Sie verwenden möchten, auswählen und ihre Priorität im Bereich **Security Server-Zuweisung** konfigurieren:
  - a. Klicken Sie auf die Liste der Security Server in der Tabellenüberschrift. Die Liste der gefundenen Security Server wird angezeigt.
  - b. Wählen Sie eine Entität.
  - c. Klicken Sie in der Spaltenüberschrift Aktionen auf die Schaltfläche 📀 Hinzufügen.

Der Security Server wird der Liste hinzugefügt.

- d. Wiederholen Sie diese Schritte, wenn Sie mehrere Security-Server hinzufügen möchten, falls es mehrere gibt. In diesem Fall können Sie ihre Priorität konfigurieren, indem Sie auf die rechts von jeder Entität angezeigten Pfeile (© und ©) klicken. Wenn der erste Security Server nicht verfügbar ist, wird der nächste verwendet, und dann der nächste, usw.
- e. Um eine Entität aus der Liste zu entfernen, klicken Sie auf die entsprechende Schaltfläche 🗵 Löschen am oberen Rand der Tabelle.

Sie können die Verbindung zum Security Server mit der Option **SSL verwenden** verschlüsseln.

12. Wählen Sie **Vor der Installation scannen**, wenn Sie sichergehen möchten, dass die Maschinen sauber sind, bevor Sie den Client auf ihnen installieren. Es wird dann ein Cloud-Schnell-Scan auf den Maschinen ausgeführt, bevor die Installation gestartet wird.

- 13. Bitdefender Endpoint Security Tools wird im Standard-Installationsverzeichnis installiert. Wählen Sie Benutzerdefinierten Installationspfad verwenden, wenn Sie den Bitdefender-Agenten in einem anderen Ordner installieren möchten. Wenn der angegebene Ordner nicht existiert, wird er während der Installation erstellt.
  - Unter Windows lautet der Standardpfad C:\Program Files\. Wenn Sie Bitdefender Endpoint Security Tools in einem anderen Ordner installieren möchten, müssen Sie sich bei der Pfadbezeichnung an die Windows-Konventionen halten. Zum Beispiel D:\Ordnername.
  - Unter Linux wird Bitdefender Endpoint Security Tools standardmäßig im Ordner /opt installiert. Wenn Sie den Bitdefender-Agenten in einem anderen Ordner installieren möchten, müssen Sie sich bei der Pfadbezeichnung an die Linux-Konventionen halten. Zum Beispiel /Ordnername.

Bei der Installation von Bitdefender Endpoint Security Tools sind folgende Pfade ausgeschlossen:

- an einem Pfad, der nicht mit einem Schrägstrich (/) beginnt; Die einzige Ausnahme hierzu ist der Windows-Pfad %PROGRAMFILES%, der vom Sicherheitsagenten als der Linux-Standardordner /opt interpretiert wird.
- Jeder Pfad, der sich unter /tmp oder /proc befindet.
- Jeder Pfad, der die folgenden Sonderzeichen enthält: \$, !, \*, ?, ?,

```
", ', `, \, (, ), [, ], \{, \}.
```

- Der systemd-Bezeichner (%).

Unter Linux wird für die Installationen an einem benutzerdefinierten Pfad mindestens glibc 2.21 benötigt.

#### Wichtig

Wenn Sie einen benutzerdefinierten Pfad verwenden, stellen Sie sicher, dass Sie für jedes Betriebssystem das richtige Installationspaket verwenden.

- 14. Bei Bedarf können Sie ein Passwort einrichten, um zu verhindern, dass Benutzer Ihren Schutz entfernen. Wählen Sie **Deinstallationspasswort festlegen** und geben Sie das gewünschte Passwort in die entsprechenden Felder ein.
- 15. Wenn sich die entsprechenden Endpunkte im Netzwerkinventar unter **Benutzerdefinierte Gruppen** befinden, können Sie sie direkt nach Abschluss der Installation des Sicherheitsagenten in einen anderen Ordner verschieben.

Wählen Sie **Benutzerdefinierten Ordner verwenden**, und wählen Sie aus der entsprechenden Tabelle einen Ordner.

- 16. Wählen Sie im Bereich **Installer** die Entität, zu der die Endpunkte einer Verbindung herstellen sollen, um den Client zu installieren und zu aktualisieren.
  - **Bitdefender Cloud**, wenn Sie die Clients direkt aus dem Internet aktualisieren wollen.

In diesem Fall können Sie auch die Proxy-Einstellungen definieren, wenn die Endpunkte ihre Internetverbindung über einen Proxy-Server herstellen. Wählen Sie **Proxy für die Kommunikation verwenden** und geben Sie die nötigen Proxy-Einstellungen in die entsprechenden Felder ein.

• Endpoint-Security-Relais - wenn Sie die Endpunkte mit einem in Ihrem Netzwerk installierten Relais-Client verbinden möchten. Alle Maschinen mit der Relais-Rolle, die in Ihrem Netzwerk gefunden wurden, werden in der unten angezeigten Tabelle aufgeführt. Wählen Sie die gewünschte Relais-Maschine. Verbundene Endpunkte kommunizieren mit dem Control Center ausschließlich über das angegebene Relais.

#### Wichtig

Port 7074 muss offen sein, damit die Installation über einen Bitdefender Endpoint Security Tools Relay funktioniert.

17. Klicken Sie auf **Speichern**.

Das neu erstellte Paket wird zur Paketliste des Zielunternehmens hinzugefügt.

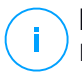

#### Beachten Sie

Die in einem Installationspaket konfigurierten Einstellungen werden sofort nach der Installation auf den jeweiligen Endpunkt angewendet. Sobald eine Richtlinie auf den Client angewendet wird, werden die Einstellungen dieser Richtlinie durchgesetzt und ersetzen gegebenenfalls die Einstellungen des Installationspakets (z. B. Kommunikationsserver oder Proxy-Einstellungen).

#### Installationspakete herunterladen

So laden Sie die Installationspakete der Sicherheitsagenten herunter:

- 1. Melden Sie sich über den Endpunkt, auf dem Sie die Software installieren möchten, am Control Center an.
- 2. Gehen Sie zur Seite Netzwerk > Pakete.

- 3. Wählen Sie unter der Spaltenüberschift **Unternehmen** das Unternehmen aus, in dem sich der Endpunkt befindet. Es werden nur die für das ausgewählte Unternehmen verfügbaren Pakete angezeigt.
- 4. Wählen Sie das Installationspaket aus, das Sie herunterladen möchten.
- 5. Klicken Sie auf die Schaltfläche Herunterladen am oberen Rand der Tabelle und wählen Sie den Installer-Typ aus, den Sie verwenden möchten. Es gibt zwei Arten von Installationsdateien:
  - **Downloader**. Der Downloader lädt zunächst das vollständige Installationspaket von den Bitdefender-Cloud-Servern herunter und beginnt dann mit der Installation. Der Installer ist ein kleines Programm und kann sowohl auf 32-Bit- als auch auf 64-Bit-Systemen ausgeführt werden (und vereinfacht so die Verteilung). Er erfordert jedoch eine aktive Internet-Verbindung.
  - Installationspaket. Die vollständigen Installationskits sind größer und sie müssen auf einem bestimmten Betriebssystem ausgeführt werden.

Das vollständige Kit ist dafür da, um den Schutz auf Endpunkten mit einer langsamen bzw. keiner Internet-Verbindung zu installieren. Laden Sie diese Datei auf einen mit dem Internet verbundenen Endpunkt herunter und nutzen Sie externe Speichermedien oder eine Netzwerkfreigabe, um die Datei an andere Endpunkte weiterzugeben.

#### **Beachten Sie**

Verfügbare Installationspaket-Versionen:

- Windows OS: 32-Bit- und 64-Bit-Systeme
- Linux OS: 32-Bit- und 64-Bit-Systeme
- macOS: nur 64-Bit-Systeme

Vergewissern Sie sich, dass Sie die zum jeweiligen System passende Version wählen.

6. Speichern Sie die Datei auf dem Endpunkt.

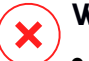

#### Warnung

 Die Downloader-Datei darf nicht umbenannt werden, da sonst die Installationsdateien nicht vom Bitdefender-Server heruntergeladen werden können.

7. Zusätzlich können Sie, wenn Sie den Downloader gewählt haben, ein MSI-Paket für Windows-Endpunkte erstellen. Weitere Informationen finden Sie in diesem Artikel der Wissensdatenbank.

#### Download-Links zu den Installationspaketen per E-Mail senden

Vielleicht möchten Sie die Administratoren eines Unternehmens schnell darüber informieren, dass ein Installationspaket zum Download für sie bereitsteht. Gehen Sie dazu wie folgt vor:

Vielleicht möchten Sie andere Benutzer schnell darüber informieren, dass ein Installationspaket zum Download bereitsteht. Gehen Sie dazu wie folgt vor:

- 1. Gehen Sie zur Seite **Netzwerk > Pakete**.
- 2. Wählen Sie das gewünschte Installationspaket.
- 3. Klicken Sie auf die Schaltfläche 
  Download-Links senden am oberen Rand der Tabelle. Ein Konfigurationsfenster wird sich öffnen.
- 4. Geben Sie die E-Mail-Adressen aller Benutzer ein, die den Download-Link zum Installationspaket erhalten sollen. Drücken Sie nach jeder E-Mail-Adresse die Eingabetaste.

Vergewissern Sie sich, dass alle eingegebenen E-Mail-Adressen gültig sind.

- 5. Wenn Sie die Download-Links anzeigen möchten, bevor Sie sie per E-Mail versenden, klicken Sie auf die Schaltfläche **Installationslinks**.
- 6. Klicken Sie auf **Senden**. An jede eingegebene E-Mail-Adresse wird eine E-Mail mit dem Download-Link gesendet.

#### Installationspakete ausführen

Damit die Installation erfolgreich durchgeführt werden kann, muss das Installationspaket mit Administratorrechten ausgeführt werden.

Je nach Betriebssystem gestaltet sich die Installation des Pakets etwas unterschiedlich:

- Unter Windows und macOS:
  - 1. Laden Sie die Installationsdatei vom Control Center auf den gewünschten Endpunkt herunter oder kopieren Sie sie von einer Netzwerkfreigabe.
  - 2. Wenn Sie das vollständige Kit heruntergeladen haben, extrahieren Sie die Dateien aus dem Archiv.

- 3. Führen Sie die ausführbare Datei aus.
- 4. Folgen Sie den Instruktionen auf dem Bildschirm.

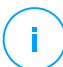

#### **Beachten Sie**

Nach der Installation von Endpoint Security for Mac unter macOS werden die Benutzer aufgefordert, Bitdefender-Kernelerweiterungen auf ihren Computern zu genehmigen. Einige Funktionen des Sicherheitsagenten funktionieren erst, wenn die Bitdefender-Kernelerweiterungen genehmigt wurden. Weitere Einzelheiten finden Sie in diesem Artikel in der Wissensdatenbank.

- Unter Linux:
  - 1. Stellen Sie eine Verbindung zur Control Center her und melden Sie sich an.
  - 2. Laden Sie die Installationsdatei auf den gewünschten Endpunkt herunter oder kopieren Sie sie dorthin.
  - 3. Wenn Sie das vollständige Kit heruntergeladen haben, extrahieren Sie die Dateien aus dem Archiv.
  - 4. Verschaffen Sie sich Root-Rechte, indem Sie den Befehl sudo su ausführen.
  - 5. Verändern Sie die Rechte für die Installationsdatei, damit Sie sie ausführen können:

# chmod +x installer

6. Führen Sie die Installationsdatei aus:

# ./installer

7. Um zu überprüfen, ob der Agent auf dem Endpunkt installiert wurde, können Sie diesen Befehl ausführen:

\$ service bd status

Einige Minuten nachdem der Sicherheitsagent installiert wurde, wird der Endpunkt im Control Center (**Netzwerk**-Seite) als verwaltet angezeigt.

#### Wichtig

Wenn Sie VMware Horizon View Persona Management verwenden, wird empfohlen, die Active Directory-Gruppenrichtlinien so zu konfigurieren, dass die folgenden Bitdefender-Prozesse ausgeschlossen werden (ohne den vollständigen Pfad):

- bdredline.exe
- epag.exe
- epconsole.exe
- epintegrationservice.exe
- epprotectedservice.exe
- epsecurityservice.exe
- epupdateservice.exe
- epupdateserver.exe

Diese Ausschlüsse müssen angewendet werden, solange der Sicherheitsagent auf dem Endpunkt läuft. Weitere Einzelheiten finden Sie auf dieser Seite der VMware-Horizon-Dokumentation.

#### **Remote-Installation**

Mit Control Center können Sie den Sicherheitsagenten über Installationsaufgaben aus der Ferne auf Endpunkten installieren, die im Netzwerk gefunden wurden.

Nachdem Sie den ersten Client mit Relais-Rolle lokal installiert haben, kann es einige Minuten dauern, bis die anderen Netzwerk-Endpunkte im Control Center angezeigt werden. Von hier an können Sie den Sicherheitsagenten per Fernzugriff auf Endpunkten, die Sie verwalten, mithilfe der Installationsaufgaben im Control Center installieren.

Bitdefender Endpoint Security Tools verfügt über einen automatischen Netzwerkerkennungsmechanismus, mit dem andere Endpunkte im gleichen Netzwerk gefunden werden können. Gefundene Endpunkte werden als **Nicht verwaltet** auf der **Netzwerk**-Seite angezeigt.

Damit die Netzwerkerkennung funktioniert, müssen Sie Bitdefender Endpoint Security Tools bereits auf mindestens einem Endpunkt im Netzwerk installiert haben. Dieser Endpunkt wird dann verwendet, um das Netzwerk zu scannen und Bitdefender Endpoint Security Tools auf den noch nicht geschützten Endpunkten zu installieren.

Weitere Informationen zur Netzwerkerkennung finden Sie unter "Wie die Netzwerkerkennung funktioniert" (S. 62).

#### Anforderungen für die Ferninstallation

Damit die Ferninstallation funktioniert, müssen die folgenden Punkte gegeben sein:

- Bitdefender Endpoint Security Tools Relay muss in Ihrem Netzwerk installiert sein.
- Unter Windows:
  - Die administrative Freigabe admin\$ muss aktiviert sein. Konfigurieren Sie jeden Zielarbeitsplatzrechner so, dass die erweiterte Freigabe von Dateien nicht verwendet wird.
  - Konfigurieren Sie die Benutzerkontensteuerung abhängig vom Betriebssystem, das auf den Endpunkten läuft. Wenn die Endpunkte in einer Active-Directory-Domain sind, können Sie die Benutzerkontensteuerung über eine Gruppenrichtlinie konfigurieren. Weitere Einzelheiten finden Sie in diesem Artikel in der Wissensdatenbank.
  - Deaktivieren Sie die Windows-Firewall oder konfigurieren Sie sie so, dass Datenverkehr über das Datei- und Druckerfreigabeprotokoll zugelassen wird.

#### **Beachten Sie**

Die Ferninstallation funktioniert nur auf neueren Betriebssystemen ab Windows 7 / Windows Server 2008 R2, die Bitdefender vollständig unterstützt. Weitere Informationen finden Sie im Kapitel "Unterstützte Betriebssysteme" (S. 22).

- Unter Linux: SSH muss aktiviert sein.
- Unter macOS: Remote-Anmeldung und Dateifreigaben müssen aktiviert sein.

#### Ausführen von Ferninstallationsaufgaben

So führen Sie eine Ferninstallationsaufgabe aus:

- 1. Stellen Sie eine Verbindung zur Control Center her und melden Sie sich an.
- 2. Gehen Sie zur Seite Netzwerk.
- 3. Wählen Sie die gewünschte Gruppe aus dem linken Fenster. Die Entitäten der ausgewählten Gruppe werden in der Tabelle im rechten Fenster angezeigt.

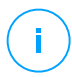

#### **Beachten Sie**

Sie können optional auch Filter anwenden, um ausschließlich die nicht verwalteten Endpunkte anzuzeigen. Klicken Sie auf das **Filter**-Menü und wählen Sie die

folgenden Optionen: Nicht verwaltet aus dem Reiter Sicherheit und Alle Objekte rekursiv aus dem Reiter Tiefe.

- 4. Wählen Sie die Entitäten (Endpunkte oder Gruppen von Endpunkten) aus, auf denen Sie den Schutz installieren möchten.
- 5. Klicken Sie auf die Schaltfläche (s) Aufgaben am oberen Rand der der Tabelle, und wählen Sie Installieren.

Client installieren ×
Optionen
Jetzt
Geplant
Autom. Neustart (falls erforderlich)
Zugangsdaten-Manager
Benutzer Passwort Beschreibung Aktion
admin \*\*\*\*\*\*\*\* 
(\*)

Der Assistent Client installieren wird angezeigt.

Installation von Bitdefender Endpoint Security Tools über das Aufgabenmenü

- 6. Konfigurieren Sie im Bereich Optionen den Installationszeitpunkt:
  - Jetzt hiermit startet die Installation sofort.
  - **Geplant** hiermit legen Sie ein Intervall für die Wiederholung der Installation fest. Wählen Sie einfach das Intervall (stündlich, täglich oder wöchentlich), das Ihnen am besten passt.

#### **Beachten Sie**

Wenn zum Beispiel bestimmte Operationen auf einer bestimmten Maschine nötig sind, bevor der Client installiert wird (z. B. Deinstallation anderer Software oder Neustart des Betriebssystems), können Sie die Installationsaufgabe für alle 2 Stunden planen. Die Aufgabe wird dann auf jeder entsprechenden Maschine alle 2 Stunden ausgeführt, bis die gesamte Installation abgeschlossen ist.

- 7. Wenn Sie möchten, dass die Endpunkte nach Abschluss der Installation automatisch neu gestartet werden, wählen Sie Autom. Neustart (falls erforderlich).
- 8. Geben Sie im Bereich **Zugangsdaten-Manager** die Administratorzugangsdaten an, die für die Fernauthentifizierung auf den entsprechenden Endpunkten benötigt werden. Sie können die Zugangsdaten hinzufügen, indem Sie den Benutzer und das Passwort der Zielbetriebssysteme eingeben.

### Wichtig

Bei Windows-8.1-Systemen müssen Sie die Zugangsdaten des eingebauten Administratorkontos oder die eines Domänenadministratorkontos eingeben. Weiteres zu diesem Thema erfahren Sie in diesem Artikel.

So fügen Sie erforderlichen OS-Zugangsdaten hinzu:

a. Geben Sie im entsprechenden Feld in der Spaltenüberschrift den Benutzernamen und das Passwort eines Administratorkontos ein.

Wenn Computer in einer Domäne sind, reicht es aus, die Anmeldeinformationen des Domänenadministrators einzugeben.

Bei der Eingabe des Namens eines Nutzerkontos Windows-Konvention verwenden:

- Für Active Directory-Maschinen wird folgende Syntax verwendet: username@domain.com und Domäne\Benutzername. Um sicherzugehen, dass die eingegebenen Zugangsdaten funktionieren, geben Sie sie in beiden Ausdrucksweisen ein (Benutzername@domain.com und Domain\Benutzername).
- Bei Arbeitsgruppen-Maschinen genügt die Eingabe des Benutzernamens ohne Angabe des Namens der Arbeitsgruppe.

Sie können jedem Konto eine Beschreibung hinzufügen, um es später leichter identifizieren zu können.

b. Klicken Sie auf den Button ⊕**Hinzufügen**. Das Konto wird zu der Liste der Zugangsdaten hinzugefügt.

#### 🔿 Beachten Sie

Die angegebenen Zugangsdaten werden automatisch im Zugangsdaten-Manager gespeichert, sodass Sie sie beim nächsten Mal nicht mehr eingeben werden müssen. Den Zugangsdaten-Manager können Sie

einfach öffnen, indem Sie mit dem Mauszeiger auf Ihren Benutzernamen in der rechten oberen Ecke der Konsole fahren.

Wichtig

Sind die für einen Endpunkt eingegebenen Zugangsdaten ungültig, schlägt die Installation des Clients auf diesem Endpunkt fehl. Denken Sie daran, die eingegebenen Zugangsdaten im Zugangsdaten-Manager zu aktualisieren, wenn sie auf den Endpunkten geändert werden.

9. Markieren Sie die Kästchen für die Konten, die Sie verwenden möchten.

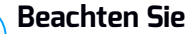

Wenn Sie noch keine Zugangsdaten ausgewählt haben, wird eine Warnmeldung angezeigt. Dieser Schritt kann bei der Ferninstallation des Sicherheitsagenten auf Endpunkten nicht ausgelassen werden.

- 10. Konfigurieren Sie im Bereich **Installer** das Relais, zu dem die Endpunkte eine Verbindung herstellen sollen, um den Client zu installieren und zu aktualisieren:
  - Alle Maschinen mit der Relais-Rolle, die in Ihrem Netzwerk gefunden wurden, werden in der Tabelle im Bereich Installer aufgeführt. Jeder neue Client muss mit mindestens einem Relais-Client desselben Netzwerks verbunden sein, der als Kommunikations- und Update-Server fungiert. Wählen Sie das Relais, das Sie mit den gewünschten Endpunkten verknüpfen möchten. Verbundene Endpunkte kommunizieren mit dem Control Center ausschließlich über das angegebene Relais.

#### Wichtig

Port 7074 muss offen sein, damit die Installation über einen Relais-Agenten funktioniert.

| Installer  |              |              |                               |             |   |
|------------|--------------|--------------|-------------------------------|-------------|---|
| Installer: |              | Endpoint-Sec | urity-Relais                  |             | • |
| Name       |              | P Ber        | nutzerdefinierter Server<br>O | Bezeichnung | Q |
| MASTER-PC  | 10.10.127.16 | 52           |                               | N/A         |   |

- 11. Sie müssen ein Installationspaket für die aktuelle Installation auswählen. Klicken Sie auf die Liste **Paket verwenden** und wählen Sie das gewünschte Paket. Hier finden Sie alle bisher für Ihr Konto erstellten Installationspakete ebenso wie das Standard-Installationspaket, das im Control Center enthalten ist.
- 12. Wenn nötig, können Sie die Einstellungen des ausgewählten Installationspakets abändern, indem Sie neben dem Feld **Paket verwenden** auf die Schaltfläche **Anpassen** klicken.

Die Einstellung des Installationspakets werden unten angezeigt, und Sie können die nötigen Änderungen vornehmen. Weitere Informationen zur Änderung von Installationspaketen finden Sie unter "Installationspakete erstellen" (S. 44).

Wenn Sie die Änderungen als neues Paket speichern möchten, wählen Sie die Option **Als Paket speichern** unter der Paketeinstellungsliste und vergeben Sie einen neuen Namen für das neue Paket.

13. Klicken Sie auf Speichern. Eine Bestätigungsmeldung wird angezeigt.

Auf der Seite Netzwerk > Aufgaben können Sie Aufgaben anzeigen und verwalten.

### Wichtig

Wenn Sie VMware Horizon View Persona Management verwenden, wird empfohlen, die Active Directory-Gruppenrichtlinien so zu konfigurieren, dass die folgenden Bitdefender-Prozesse ausgeschlossen werden (ohne den vollständigen Pfad):

- bdredline.exe
- epag.exe
- epconsole.exe
- epintegrationservice.exe
- epprotectedservice.exe
- epsecurityservice.exe
- epupdateservice.exe
- epupdateserver.exe

Diese Ausschlüsse müssen angewendet werden, solange der Sicherheitsagent auf dem Endpunkt läuft. Weitere Einzelheiten finden Sie auf dieser Seite der VMware-Horizon-Dokumentation.

### Linux-System für Zugriff-Scans vorbereiten

In Bitdefender Endpoint Security Tools für Linux können Zugriff-Scans durchgeführt werden. Dies funktioniert allerdings nur bei bestimmten Linux-Distributionen und Kernel-Versionen. Weitere Details erfahren Sie unter Systemvoraussetzungen.

Im nächsten Schritt lernen Sie, wie man das DazukoFS-Modul manuell kompiliert.

#### Kompilieren Sie das DazukoFS-Modul manuell

Gehen Sie wie unten beschrieben vor, um DazukoFS für die Kernel-Version des Systems zu kompilieren und laden Sie danach das Modul:

- 1. Laden Sie die geeigneten Kernel-Header herunter.
  - Führen Sie auf Ubuntu-Systemen den folgenden Befehl aus:

```
$ sudo apt-get install linux-headers-`uname -r`
```

• Führen Sie auf RHEL/CentOS-Systemen den folgenden Befehl aus:

\$ sudo yum install kernel-devel kernel-headers-`uname -r`

2. Auf Ubuntu-Systemen benötigen Sie das Paket build-essential:

\$ sudo apt-get install build-essential

3. Kopieren und extrahieren Sie den DazukoFS-Quellcode in einem Verzeichnis Ihrer Wahl:

```
# mkdir temp
# cd temp
# cp /opt/BitDefender/share/modules/dazukofs/dazukofs-source.tar.gz
# tar -xzvf dazukofs-source.tar.gz
# cd dazukofs-3.1.4
```

4. Kompilieren Sie das Modul:

# make

5. Installieren und laden Sie das Modul:

```
# make dazukofs install
```

#### Voraussetzungen für Zugriff-Scans mit DazukoFS

Damit DazukoFS und Zugriff-Scans zusammen funktionieren, müssen die folgenden Voraussetzungen erfüllt sein. Vergewissern Sie sich das die folgenden Punkte auf Ihr Linux-System zutreffen und befolgen Sie die Anweisungen, um Probleme zu vermeiden.

- Die SELinux-Richtlinie muss deaktiviert oder auf tolerant gestellt sein. Sie können die Einstellungen der SELinux-Richtlinie einsehen und anpassen, indem Sie die Datei /etc/selinux/config bearbeiten.
- Bitdefender Endpoint Security Tools ist ausschließlich mit der Version von DazukoFS kompatibel, die im Installationspaket enthalten ist. Wenn DazukoFS auf Ihrem System bereits installiert ist, muss es vor der Installation von Bitdefender Endpoint Security Tools entfernt werden.
- DazukoFS unterstützt bestimmte Kernel-Versionen. Wenn das in Bitdefender Endpoint Security Tools enthaltene DazukoFS-Paket nicht mit der Kernel-Version des Systems kompatibel ist, kann das Modul nicht geladen werden. Ist das der Fall, können Sie den Kernel auf die unterstützte Version aktualisieren oder das DazukoFS-Modul für Ihre Kernel-Version rekompilieren. Das DazukoFS-Paket befindet sich im Installationsverzeichnis von Bitdefender Endpoint Security Tools:

/opt/BitDefender/share/modules/dazukofs/dazukofs-modules.tar.gz

- Wenn Sie f
  ür Dateifreigaben dedizierte Server wie NFS, UNFSv3 oder Samba verwenden, m
  üssen Sie die Dienste in der folgenden Reihenfolge starten:
  - 1. Aktivieren Sie im Control Center Zugriff-Scans per Richtlinie.

Weitere Informationen finden Sie im GravityZone-Partner- oder -Administratorhandbuch.

2. Starten Sie den Dienst für die Netzwerkfreigabe. Für NFS:

# service nfs start

Für UNFSv3:

# service unfs3 start

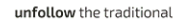

#### Für Samba:

# service smbd start

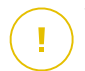

Wichtig

Beim NFS-Dienst ist DazukoFS nur mit dem NFS-User-Server kompatibel.

### Wie die Netzwerkerkennung funktioniert

Neben der Integration mit Active Directory verfügt GravityZone über automatische Netzwerkerkennungsmechanismen zur Erkennung von Arbeitsgruppen-Computern.

GravityZone nutzt den **Microsoft-Computersuchdienst** und das Tool **NBTscan** für die Netzwerkerkennung.

Der Computersuchdienst ist eine Netzwerktechnologie, die auf Windows-basierten Computern zum Einsatz kommt, um immer aktuelle Listen von Domänen, Arbeitsgruppen und den Computern darin zu verwalten und diese Listen bei Bedarf an Client-Computer weiterzugeben. Computer, die über den Computersuchdienst im Netzwerk erkannt wurden, können durch Eingabe des **Net View**-Befehls im Eingabeaufforderungsfenster angezeigt werden.

| Z:\>net view<br>Server Name | Remark                                                                                                    |          |             |                |      |
|-----------------------------|----------------------------------------------------------------------------------------------------|----------|-------------|----------------|------|
| S COLDERDI                  |                                                                                                    |          |             |                | <br> |
| NSGI KEFDL                  |                                                                                                    |          |             |                |      |
| N/SCI REFJM                 | 1010.000                                                                                                    |          |             |                |      |
| <b>NSCIREFLL</b>            | Linkerth L                                                                                                    |          |             |                |      |
| <b>SCIREFMB</b>             | Same in the second second                                                                                       | in court |             | which do       |      |
| SCIREFMN                    | Annual States of                                                                                                | in cost  | and address |                |      |
| SCIREEMP                    | the local data in the local data in the local data in the local data in the local data in the local data in the | -        | and Million | and the second |      |
| COLDERING                   |                                                                                                    | _        |             | 1000           |      |
| //2CI KEFY2                 | THE OWNER OF THE                                                                                                |          |             |                |      |

Der Net-View-Befehl

Das Tool NBTscan scannt Computernetzwerke mit NetBIOS. Es fragt jeden Endpunkt im Netzwerk ab und sammelt Informationen wie IP-Adresse, NetBIOS-Computername und MAC-Adresse.

Damit die automatische Netzwerkerkennung funktioniert, müssen Sie Bitdefender Endpoint Security Tools Relay bereits auf mindestens einem Computer im Netzwerk installiert haben. Von diesem Computer aus wird das Netzwerk gescannt.

### Wichtig

L

Das Control Center verwendet keine Netzwerkinformationen von Active Directory oder aus der Netzwerkübersicht. Die Netzwerkübersicht nutzt eine andere Technologie zur Netzwerkerkennung: das Link-Layer-Topology-Discovery-Protokoll (LLTD).

Control Center übernimmt keine aktive Rolle bei der Ausführung des Computersuchdienstes. Bitdefender Endpoint Security Tools fragt beim Computersuchdienst lediglich die Liste der aktuell im Netzwerk sichtbaren Arbeitsplatzrechner und Server ab (die Suchliste) und leitet diese dann an das Control Center weiter. Das Control Center verarbeitet die Suchliste und fügt neu erkannte Computer zur der Liste der **nicht verwalteten Computer** hinzu. Bereits erkannte Computer werden nach einer Netzwerkerkennungsabfrage nicht gelöscht, daher müssen Computer, die sich nicht mehr länger im Netzwerk befinden, manuell ausgeschlossen und gelöscht werden.

Die erste Abfrage der Suchliste wird vom ersten im Netzwerk installierten Bitdefender Endpoint Security Tools durchgeführt.

- Falls das Relais auf einem Arbeitsgruppen-Computer installiert wurde, werden im Control Center nur die Computer dieser Arbeitsgruppe angezeigt.
- Falls das Relais auf einem Domänen-Computer installiert wurde, werden im Control Center nur die Computer dieser Domäne angezeigt. Computer aus anderen Domänen können erkannt werden, wenn eine Vertrauensstellung mit der Domäne besteht, in der das Relais installiert ist.

Nachfolgende Netzwerkerkennungsabfragen werden danach stündlich wiederholt. Bei jeder neuen Abfrage teilt das Control Center die verwalteten Computer in Sichtbarkeitsbereiche auf und bestimmt in jedem Bereich ein Relais zur Durchführung der Aufgabe. Ein Sichtbarkeitsbereich ist eine Gruppe von Computern, die sich gegenseitig erkennen. Normalerweise wird ein Sichtbarkeitsbereich anhand einer Arbeitsgruppe oder Domäne definiert, im Einzelfall hängt dies jedoch von der Netzwerktopologie und Konfiguration ab. Unter Umständen besteht ein Sichtbarkeitsbereich auch aus mehreren Domänen oder Arbeitsgruppen.

Falls ein ausgewähltes Relais die Abfrage nicht durchführt, wartet das Control Center auf die nächste geplante Abfrage, ohne ein anderes Relais für einen weiteren Versuch auszuwählen.

Um das gesamte Netzwerk sichtbar zu machen, muss das Relais auf mindestens einem Computer in jeder Arbeitsgruppe oder Domäne in Ihrem Netzwerk installiert

sein. Im Idealfall sollte Bitdefender Endpoint Security Tools auf mindestens einem Computer in jedem Subnetzwerk installiert sein.

#### Weitere Informationen zum Microsoft-Computersuchdienst

Der Computersuchdienst auf einen Blick:

- Funktioniert unabhängig von Active Directory.
- Läuft ausschließlich über IPv4-Netzwerken und funktioniert unabhängig innerhalb der Grenzen einer LAN-Gruppe (Arbeitsgruppe oder Domäne). Eine Suchliste wird für jede LAN-Gruppe erstellt und verwaltet.
- Nutzt für die Kommunikation zwischen den Knoten üblicherweise verbindungslose Server-Übertragungen.
- Nutzt NetBIOS über TCP/IP (NetBT).
- Benötigt NetBIOS-Namensauflösung. Es wird empfohlen im Netzwerk eine Windows-Internet-Name-Service-Infrastruktur (WINS) zu unterhalten.
- Ist standardmäßig nicht in Windows Server 2008 und 2008 R2 aktiviert.

Weitere Informationen zum Computersuchdienst finden Sie in der Computer Browser Service Technical Reference im Microsoft Technet.

#### Anforderungen für Netzwerkerkennung

Um alle Computer (Server und Arbeitsplatzrechner) erfolgreich zu erkennen, die über das Control Center verwaltet werden sollen, ist Folgendes erforderlich:

- Die Computer müssen in einer Arbeitsgruppe oder Domäne zusammengefasst und über ein lokales IPv4-Netzwerk verbunden sein. Der Computersuchdienst funktioniert nicht über IPv6-Netzwerke.
- In jeder LAN-Gruppe (Arbeitsgruppe oder Domäne) müssen mehrere Computer den Computersuchdienst ausführen. Auch die primären Domänencontroller müssen den Dienst ausführen.
- NetBIOS über TCP/IP (NetBT) muss auf den Computern aktiviert sein. Die lokale Firewall muss NetBT-Verkehr zulassen.
- Wenn Sie mit einem Linux-Relais andere Linux- oder Mac-Endpunkte erkennen möchten, müssen Sie entweder auf den Zielendpunkten Samba installieren oder sie in einem Active Directory zusammenfassen und DHCP verwenden. Damit wird NetBIOS automatisch auf ihnen konfiguriert.

- Die Freigabe von Dateien muss auf den Computern aktiviert sein. Die lokale Firewall muss die Freigabe von Dateien zulassen.
- Eine Windows-Internet-Name-Service-Infrastruktur (WINS) muss eingerichtet und funktionsfähig sein.
- Die Netzwerkerkennung muss aktiviert sein (Systemsteuerung (> Netzwerk und Internet) > Netzwerk- und Freigabecenter > Erweiterte Freigabeeinstellungen ändern).

Um diese Funktionen nutzen zu können, müssen die folgenden Dienste gestartet werden:

- DNS-Client
- Funktionssuche-Ressourcenveröffentlichung
- SSDP-Suche
- UPnP-Gerätehost
- In Umgebungen mit mehreren Domänen empfiehlt es sich, Vertrauensstellungen zwischen den Domänen einzurichten, damit die Computer auch auf Suchlisten aus anderen Domänen zugreifen können.

Computer, über die Bitdefender Endpoint Security Tools den Computersuchdienst abfragt, müssen in der Lage sein, NetBIOS-Namen aufzulösen.

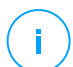

#### **Beachten Sie**

Der Mechanismus zur Netzwerkerkennung funktioniert auf allen unterstützten Betriebssystemen, einschließlich der Windows-Embedded-Versionen, vorausgesetzt, dass alle Anforderungen erfüllt werden.

# 5.3. Installation von EDR

Dieses Modul ist standardmäßig im Installationskit für Bitdefender Endpoint Security Tools enthalten. Bei der ersten Eingabe des Lizenzschlüssels muss der Vorfallsensor aktiviert werden.

Stellen Sie vor der Installation sicher, dass die Zielendpunkte die Mindestanforderungen erfüllen. Die Vorfall-Mindestanforderungen entsprechen den Anforderungen für den Sicherheitsagenten.

Zum Schutz Ihrer Endpunkte mit EDR stehen Ihnen zwei Optionen zur Auswahl:

- Installieren Sie die Sicherheitsagenten mit dem EDR-Sensor, wenn Sie Ihren Lizenzschlüssel eingeben. Mehr dazu unter Aktivieren der Lizenz.
- Verwenden Sie die Aufgabe Neu konfigurieren.
#### Wichtig

The Incidents Sensor no longer provides support for Internet Explorer.

Weitere Informationen hierzu finden Sie im GravityZone-Administratorhandbuch.

## 5.4. Full Disk Encryption installieren

Full Disk Encryption wird bei Kunden mit Monatslizenzen und solchen mit Jahreslizenzen unterschiedlich aktiviert.

- Für Kundenunternehmen mit Jahreslizenzen steht Full Disk Encryption als Add-on zur Verfügung, das mit einem Lizenzschlüssel aktiviert werden muss.
- Für Kundenunternehmen mit Monatslizenz können Sie die Verwaltung von Full Disk Encryption für jedes Unternehmen erlauben, wobei kein Lizenzschlüssel benötigt wird.

#### Kundenunternehmen mit Jahreslizenz

So aktivieren Sie Full Disk Encryption für Kundenunternehmen mit Jahreslizenz:

- 1. Melden Sie sich im Control Center an.
- 2. Klicken Sie auf Unternehmen.
- 3. Klicken Sie auf den Namen des Unternehmens, für das Sie Full Disk Encryption aktivieren möchten.
- 4. Geben Sie im Bereich Lizenz den Lizenzschlüssel für Full Disk Encryption ins Feld **Add-on-Schlüssel** ein.
- 5. Klicken Sie auf **Hinzufügen**. Die Add-on-Details werden in der Tabelle angezeigt: Typ, Lizenzschlüssel sowie die Option, den Schlüssel zu entfernen.
- 6. Klicken Sie Speichern, um die Änderungen zu speichern.

#### Kundenunternehmen mit Monatslizenz

So erlauben Sie die Verwaltung von Full Disk Encryption für Kundenunternehmen mit Monatslizenz:

- 1. Melden Sie sich im Control Center an.
- 2. Klicken Sie auf Unternehmen.
- 3. Klicken Sie in der Symbolleiste auf das Symbol 🕀 Hinzufügen.
- 4. Geben Sie die nötigen Daten ein, wählen Sie **Kunde** als Unternehmenstyp und **Monatslizenz** als Lizenztyp.
- 5. Markieren Sie das Kästchen Unternehmen erlauben, die Verschlüsselung zu verwalten.

6. Klicken Sie Speichern, um die Änderungen zu speichern.

Partnerunternehmen haben standardmäßig die Einstellungen für Full Disk Encryption und können diese Funktion auch nicht aktivieren oder deaktivieren.

Weitere Informationen zu Lizenzschlüsseln finden Sie hier: "Lizenzmanagement" (S. 35).

Der Bitdefender-Sicherheitsagent unterstützt Full Disk Encryption ab Version 6.2.22.916 unter Windows und ab Version 4.0.0173876 unter macOS. Um sicherzugehen, dass die Agenten vollständig mit diesem Modul kompatibel sind, gibt es zwei Möglichkeiten:

- Installieren Sie die Sicherheitsagenten einschließlich dem Verschlüsselungsmodul.
- Verwenden Sie die Aufgabe Neu konfigurieren.

Weitere Informationen zur Verwendung von Full Disk Encryption in Ihrem Netzwerk finden Sie im Kapitel **Sicherheitsrichtlinien > Verschlüsselung** im GravityZone-Administratorhandbuch.

## 5.5. Schutz für Exchange installieren

Security for Exchange integriert sich automatisch mit den Excchange-Servern je nach Server-Rolle. Für jede Rolle werden entsprechend der folgenden Übersicht nur die kompatiblen Funktionen installiert:

|                       | Microsoft Exchange<br>2019/2016/2013 |          | Microsoft Exchange 2010/2007 |     |          |
|-----------------------|--------------------------------------|----------|------------------------------|-----|----------|
| Bestandteile          | Edge                                 | Postfach | Edge                         | Hub | Postfach |
| Transport-Ebene       |                                      |          |                              |     |          |
| Malware-Filter        | х                                    | х        | х                            | х   |          |
| Antispam-Filterung    | х                                    | х        | х                            | х   |          |
| Inhaltsfilterung      | х                                    | х        | х                            | х   |          |
| Anhangsfilterung      | х                                    | х        | х                            | х   |          |
| Exchange-Informations | speicher                             |          |                              |     |          |
| Bedarf-Malware-Scans  |                                      | х        |                              |     | х        |

## 5.5.1. Vor der Installation

Bevor Sie Security for Exchange installieren, sollten Sie sich vergewissern, dass alle Voraussetzungen erfüllt sind, da sonst eventuell Bitdefender Endpoint Security Tools ohne das Exchange-Schutz-Modul installiert wird.

Damit das Exchange-Schutz-Modul möglichst reibungslos läuft und etwaige Konflikte und unerwünschte Ergebnisse vermieden werden, sollten Sie andere Malware-Schutz- und E-Mail-Filter-Agenten deinstallieren.

Bitdefender Endpoint Security Tools findet und entfernt die meisten Virenschutzprodukte automatisch und deaktiviert auch den Malware-Schutz-Agenten, der seit Version 2013 in Exchange Server enthalten ist. Eine Liste aller automatisch gefundenen und entfernten Sicherheitssoftware finden Sie in diesem Artikel.

Den eingebauten Exchange-Malware-Schutz-Agenten können Sie jederzeit manuell wieder aktivieren. Dies wird jedoch nicht empfohlen.

## 5.5.2. Schutz auf Exchange-Servern installieren

Um Ihre Exchange-Server zu schützen, müssen Sie Bitdefender Endpoint Security Tools mit der Exchange-Schutz-Rolle auf jedem dieser Server installieren.

Dazu haben Sie verschiedene Möglichkeiten:

- Lokale Installation durch Herunterladen und Ausführen des Installationspakets auf dem jeweiligen Server.
- Ferninstallation durch Ausführen der Aufgabe Installieren.
- Per Fernzugriff durch Ausführen der Aufgabe **Client neu konfigurieren**, falls Bitdefender Endpoint Security Tools bereits das Dateisystem auf dem Server schützt.

Weitere Details zur Installation finden Sie unter "Sicherheitsagent installieren" (S. 40).

## 5.6. Zugangsdaten-Manager

Im Zugangsdaten-Manager können Sie die Zugangsdaten, die Sie für die Fernauthentifizierung unter den verschiedenen Betriebssystemen in Ihrem Netzwerk benötigen, definieren.

Um den Zugangsdaten-Manager zu öffnen, klicken Sie auf Ihren Benutzernamen in der rechten oberen Ecke der Seite, und wählen Sie **Zugangsdaten-Manager**.

### 5.6.1. Zugangsdaten zum Zugangsdaten-Manager hinzufügen

Mit dem Zugangsdaten-Manager können Sie die Administrator-Zugangsdaten verwalten, die für die Fernauthentifizierung während der Ausführung von Installationsaufgaben auf Computern und virtuellen Maschinen in Ihrem Netzwerk nötig sind.

Bitdefender Dashboard Betriebssystem Netzwerk Anmeldeinformationen 🕧 Pakete Aufgaben Renutze Passwort Beschreibung Aktion Richtlinien  $(\mathbf{x})$ admin Berichte Quarantäne

So fügen Sie Zugangsdaten hinzu:

#### Zugangsdaten-Manager

 Geben Sie in die entsprechenden Felder im oberen Bereich der Tabelle den Namen und das Passwort eines Administratorkontos für jedes der Betriebssysteme ein. Sie können jedem Konto eine Beschreibung hinzufügen, um es später leichter identifizieren zu können. Wenn Computer in einer Domäne sind, reicht es aus, die Anmeldeinformationen des Domänenadministrators einzugeben.

Bei der Eingabe des Namens eines Nutzerkontos Windows-Konvention verwenden:

• Für Active Directory-Maschinen wird folgende Syntax verwendet: username@domain.com und Domäne\Benutzername.Um sicherzugehen, dass die eingegebenen Zugangsdaten funktionieren, geben Sie sie in beiden Ausdrucksweisen ein (Benutzername@domain.com und Domain\Benutzername).

- Bei Arbeitsgruppen-Maschinen genügt die Eingabe des Benutzernamens ohne Angabe des Namens der Arbeitsgruppe.
- 2. Klicken Sie auf die Schaltfläche 🕂 **Hinzufügen** auf der rechten Seite der Tabelle. Die neuen Zugangsdaten werden der Tabelle hinzugefügt.

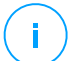

#### **Beachten Sie**

Wenn Sie die Authentifizierungsdaten noch nicht angegeben haben, müssen Sie diese bei Ausführung von Installationsaufgaben eingeben. Die angegebenen Zugangsdaten werden automatisch im Zugangsdaten-Manager gespeichert, sodass Sie sie beim nächsten Mal nicht mehr eingeben müssen.

#### 5.6.2. Zugangsdaten aus dem Zugangsdaten-Manager löschen

So löschen Sie obsolete Zugangsdaten aus dem Zugangsdaten-Manager:

- 1. Bewegen Sie den Mauszeiger zur Tabellenzeile mit den Zugangsdaten, die Sie löschen möchten.
- 2. Klicken Sie auf die Schaltfläche <sup>®</sup> Löschen auf der rechten Seite der entsprechenden Tabellenzeile. Das ausgewählte Konto wird gelöscht.

## 6. INTEGRATIONEN

Mithilfe von GravityZone kann das Control Center mit Drittanbieterlösungen integriert werden.

Die Integration Ihrer Drittanbieter-Lösungen können Sie auf der Seite **Integrationen** konfigurieren. Sie gelangen zu dieser Seite, indem Sie mit dem Mauszeiger auf Ihren Benutzernamen in der rechten oberen Ecke der Konsole fahren und dann **Integrationen** wählen.

| Herzlich willkommen, Admin 🛛 🗸 🗸 |  |  |  |  |
|----------------------------------|--|--|--|--|
| Mein Konto                       |  |  |  |  |
| Mein Unternehmen                 |  |  |  |  |
| Integrationen                    |  |  |  |  |
| Zugangsdaten-Manager             |  |  |  |  |
| Hilfe & Support                  |  |  |  |  |
| Feedback                         |  |  |  |  |
| Abmelden                         |  |  |  |  |

Auf dieser Seite können Sie nach Bedarf Integrationen hinzufügen, bearbeiten und entfernen.

## 6.1. Integration mit ConnectWise Automate

Durch diese Integration können Sie auf GravityZone-Funktionen wie Installation, Quarantäneverwaltung, Warnmeldungen und Benachrichtigungen über das Automate Control Center zugreifen. Weitere Informationen hierzu finden Sie im Integrationshandbuch für ConnectWise Automate.

## 6.2. Integration mit ConnectWise Manage

In Control Center ist speziell für Partner mit ConnectWise-Konten eine Integrationsfunktion verfügbar, mit der die Bitdefender-Sicherheitsdienste, die Kundenunternehmen über eine ConnectWise-Plattform zur Verfügung gestellt werden, dank automatischer Verfahren zur Ticket- und Rechnungserstellung effizient überwacht werden können.

Eine vollständige Anleitung zur Integration von GravityZone Control Center und ConnectWise Manage finden Sie im Integrationshandbuch für ConnectWise Manage.

## 6.3. Integration mit Amazon EC2

Als Managed Service Provider (MSP) mit einem Partnerkonto im GravityZone Control Center können Sie das Control Center mit Amazon EC2 integrieren und den Bitdefender-Schutz auf dem dortigen Instanzinventar installieren, verwalten und überwachen. Proprietäre Scan-Server werden von Bitdefender in der AWS-Cloud gehostet, um die benötigten Ressourcen auf den geschützten Instanzen möglichst gering zu halten und überflüssige Scans, wie sie bei herkömmlichen Sicherheitslösungen auftreten, zu vermeiden.

Umfassende Informationen zur Bitdefender Security for AWS-Architektur, Voraussetzungen, Abonnementmodus, Erstellung und Verwaltung der Integration mit Amazon EC2 finden Sie im Handbuch zur Integration mit Amazon EC2.

## 6.4. Integration mit Splunk

Partner mit Splunk-Konten können über den HTTP Event Collector Daten von GravityZone an Splunk senden. Diese Integration nutzt GravityZone-APIs und benötigt zur Konfiguration gleichzeitigen Zugriff auf das Control Center und die Splunk-Plattform.

Eine vollständige Anleitung zur Integration von GravityZone mit Splunk finden Sie hier.

## 6.5. Integration mit Kaseya VSA

Durch diese Integration können Sie GravityZone-Sicherheitsfunktionen innerhalb von Kaseya VSA verwalten. Weitere Informationen hierzu finden Sie im Bitdefender-Integrationshandbuch für Kaseya VSA.

## 6.6. Integration mit Datto RMM

Über diese Integration können Sie den Bitdefender-Sicherheitsagenten auf einzelnen Zielen oder mehreren Zielen gleichzeitig installieren. Weitere Informationen finden Sie im Datto RMM Components User's Guide.

## 7. SCHUTZ DEINSTALLIEREN

Sie können GravityZone-Komponenten deinstallieren und neu installieren, wenn Sie zum Beispiel einen Lizenzschlüssel für eine andere Maschine benötigen, um Fehler zu beheben oder ein Upgrade zu installieren.

Um den Bitdefender-Schutz von den Endpunkten in Ihrem Netzwerk ordnungsgemäß zu entfernen, folgen Sie bitte den Anweisungen in diesem Kapitel.

- Endpunkt-Schutz deinstallieren
- Exchange-Schutz deinstallieren

## 7.1. Endpunkt-Schutz deinstallieren

Um den Bitdefender-Schutz sicher zu entfernen, müssen Sie zuerst die Sicherheitsagenten und dann, falls nötig, den Security Server deinstallieren. Wenn Sie nur den Security Server deinstallieren wollen, stellen Sie sicher, dass sein Agent zuerst mit einem anderen Security Server verbunden ist.

- Sicherheitsagenten deinstallieren
- Security Server deinstallieren

#### 7.1.1. Sicherheitsagenten deinstallieren

Die Sicherheitsagenten können auf zwei Arten deinstalliert werden:

- Per Fernzugriff über Control Center
- Manuell auf der Zielmaschine

#### Fern-Deinstallation

So deinstallieren Sie den Bitdefender-Schutz per Fernzugriff von jedem beliebigen verwalteten Endpunkt aus:

- 1. Öffnen Sie die Seite Netzwerk.
- 2. Wählen Sie den gewünschten Container im linken Fenster. Alle Computer des ausgewählten Containers werden in der Tabelle im rechten Fenster angezeigt.
- 3. Wählen Sie die Endpunkte aus, von denen Sie den Bitdefender-Sicherheitsagenten deinstallieren möchten.

- 4. Klicken Sie auf **Aufgaben** oben in der Tabelle und wählen Sie dann **Client deinstallieren**. Ein Konfigurationsfenster wird geöffnet.
- 5. Im Fenster **Agent deinstallieren** können Sie auswählen, ob Sie in Quarantäne befindliche Dateien an den Endpunkten behalten oder löschen wollen.
- 6. Klicken Sie auf **Speichern**, um die Aufgabe zu erstellen. Eine Bestätigungsmeldung wird angezeigt.

Auf der Seite Netzwerk > Aufgaben können Sie die Aufgabe anzeigen und verwalten.

#### Lokale Deinstallation

So deinstallieren Sie den Sicherheitsagenten von Bitdefender auf einer Windows-Maschine:

- 1. Abhängig von Ihrem Betriebssystem:
  - Bei Windows 7 öffnen Sie Start > Systemsteuerung > Programm deinstallieren im Abschnitt Programme.
  - Bei Windows 8 öffnen Sie Einstellungen > Systemsteuerung > Programm deinstallieren im Abschnitt Programme.
  - Bei Windows 8.1 klicken Sie mit der rechten Maustaste Start und wählen Sie dann Systemsteuerung > Programme & Funktionen.
  - Bei Windows 10 öffnen Sie Start > Einstellungen > System > Apps & Funktionen.
- 2. Wählen Sie in der Programmliste den Bitdefender-Agenten.
- 3. Klicken Sie auf Deinstallieren.
- 4. Geben Sie das Bitdefender-Passwort ein, falls es in den Sicherheitsrichtlinien aktiviert ist. Während der Deinstallation können Sie den Prozessfortschritt anzeigen.

So deinstallieren Sie den Bitdefender-Sicherheitsagenten manuell von einer Linux-Maschine:

- 1. Terminal öffnen.
- 2. Root-Zugang erhalten Sie über den Befehl su oder sudo su.
- 3. Öffnen Sie mit dem Befehl cd den folgenden Pfad: /opt/BitDefender/bin
- 4. Führen Sie folgendes Script aus:

- # ./remove-sve-client
- 5. Zum Fortfahren geben Sie das Bitdefender-Passwort ein, sofern dies in den Sicherheitsrichtlinien aktiviert ist.

So deinstallieren Sie den Bitdefender-Agenten von einem Mac:

- 1. Öffnen Sie **Finder > Anwendungen**.
- 2. Öffnen Sie den Bitdefender-Ordner.
- 3. Doppelklicken Sie Bitdefender Mac deinstallieren.
- 4. Klicken Sie im Bestätigungsfenster Überprüfen und Deinstallieren.

#### 7.1.2. Security Server deinstallieren

So entfernen Sie den Security Server:

- 1. Schalten Sie die virtuelle Maschine des Security Server aus und entfernen Sie sie aus Ihrer virtuellen Umgebung.
- 2. Melden Sie sich am GravityZone Control Center an.
- 3. Im Bereich **Netzwerk** finden Sie im Inventar den Security Server. Wenn Sie die virtuelle Maschine gelöscht haben, wird der Security Server nach einer Weile als offline angezeigt.
- 4. Markieren Sie das Kästchen des Security Server.
- 5. Klicken Sie in der Symbolleiste auf die Schaltfläche 🖯 Löschen.

Der Security Server wird in den Ordner **Gelöscht** verschoben. Von dort aus können Sie ihn vollständig entfernen, indem Sie noch einmal in der Symbolleiste auf die Schaltfläche  $\bigcirc$  Löschen klicken.

## 7.2. Exchange-Schutz deinstallieren

Sie können den Exchange-Schutz von jedem Microsoft-Exchange-Server entfernen, wenn für diese Rolle Bitdefender Endpoint Security Tools installiert ist. Sie können die Deinstallation auch über Control Center vornehmen.

- 1. Gehen Sie zur Seite Netzwerk.
- 2. Wählen Sie den gewünschten Container im linken Fenster. Die Entitäten werden im rechten Fenster angezeigt.

- 3. Wählen Sie den Endpunkt, von dem der Exchange-Schutz deinstalliert werden soll.
- 4. Klicken Sie **Client neu konfigurieren** im **Aufgaben** Menü im oberen Teil der Tabelle an. Ein Konfigurationsfenster wird geöffnet.
- 5. Entfernen Sie im Bereich Allgemein das Häkchen im Kästchen Exchange-Schutz.

#### 入 Warnung

Stellen Sie über das Konfigurationsfenster sicher, dass alle anderen am Endpunkt aktiven Rollen ausgewählt sind. Andernfalls werden diese ebenfalls deinstalliert.

6. Klicken Sie auf Speichern, um die Aufgabe zu erstellen.

Auf der Seite Netzwerk > Aufgaben können Sie die Aufgabe anzeigen und verwalten.

Unter "Schutz für Exchange installieren" (S. 67) können Sie den Exchange-Schutz neu installieren.

## 8. HILFE ERHALTEN

Bitdefender hat es sich zur Aufgabe gemacht, seinen Kunden beispiellos schnellen und sorgfältigen Support zu bieten. Sollten Probleme im Zusammenhang mit Ihrem Bitdefender-Produkt auftreten oder Sie Fragen dazu haben, so wenden Sie sich bitte an unser Online-Support-Center. Dort gibt es verschiedene Ressourcen, mit deren Hilfe Sie schnell die richtige Lösung oder Antwort finden können. Sie können auch das Kundenbetreuungs-Team von Bitdefender kontaktieren. Unsere Kundenbetreuer beantworten Ihre Fragen zügig und bieten Ihnen die benötigte Unterstützung.

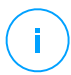

#### Beachten Sie

Im Support-Center finden Sie weiterführende Informationen zu unseren Support-Leistungen und Support-Richtlinien.

## 8.1. Bitdefender-Support-Center

Im Bitdefender-Support-Center finden Sie alle Hilfe und Informationen rund um Ihr Bitdefender-Produkt.

Dabei stehen Ihnen verschiedene Ressourcen zur Verfügung, um die richtige Lösung oder Antwort zu finden:

- Artikel in der Wissensdatenbank
- Bitdefender-Support-Forum
- Produktdokumentation

Zudem können Sie auch Ihre favorisierte Suchmaschine nutzen, um mehr zu erfahren über Computersicherheit, die Bitdefender-Produkte und das Unternehmen.

#### Artikel in der Wissensdatenbank

Die Bitdefender-Wissensdatenbank ist eine Online-Datenbank mit Informationen rund um die Bitdefender-Produkte. Hier sind in einem leicht zugänglichen Format Berichte zu den Ergebnissen des fortlaufenden technischen Supports sowie der Bugfix-Aktivitäten der Bitdefender-Support- und Entwicklungsteams gespeichert. Hinzu kommen Artikel zur Virenvorbeugung, detaillierte Erklärungen zur Verwaltung von Bitdefender-Lösungen und vieles mehr.

Die Bitdefender-Wissensdatenbank ist öffentlich zugänglich und komplett durchsuchbar. Die darin enthaltenen Informationen sind äußerst umfangreich und

stellen eine weitere Methode dar, mit der Bitdefender-Kunden mit dem notwendigen technischen Wissen versorgt werden. Alle berechtigen Informationsanfragen oder Fehlermeldungen von Bitdefender-Kunden finden sich über kurz oder lang im Bitdefender-Wissensdatenbank wieder und dienen als Bugfix-Anleitungen, Umgehungslösungen oder Informationsartikel, die die Hilfedateien des Produkts ergänzen sollen.

Die Bitdefender-Wissensdatenbank für Unternehmensprodukte steht Ihnen jederzeit unter http://www.bitdefender.de/support/business.html zur Verfügung.

## Bitdefender-Support-Forum

Das Bitdefender-Support-Forum bietet Bitdefender-Anwendern eine Möglichkeit, schnelle Hilfe zu erhalten oder anderen Hilfestellung zu geben. Hier können Sie Ihre Probleme und Fragen rund um Ihr Bitdefender-Produkt posten.

Support-Techniker von Bitdefender überwachen neue Einträge in das Forum, um Ihnen helfen zu können. Außerdem können Sie eine Antwort auf Ihre Frage oder einen Lösungsvorschlag von einem bereits erfahrenen Bitdefender-Anwender erhalten.

Bevor Sie einen Eintrag ins Forum stellen, suchen Sie bitte im Forum nach einem ähnlichen oder verwandten Themenbereich.

Das Bitdefender Support-Forum finden Sie unter http://forum.bitdefender.com. Es steht in 5 verschiedenen Sprachen zur Verfügung: Englisch, Deutsch, Französisch, Spanisch und Rumänisch. Mit einem Klick auf **Business Protection** gelangen Sie in den Bereich Unternehmensprodukte.

#### Produktdokumentation

Die Produktdokumentation ist die umfassendste Informationsquelle rund um Ihr Produkt.

Klicken Sie oben rechts in der Konsole auf Ihren Benutzernamen, dann auf **Hilfe & Support** und schließlich auf den Link des gewünschten Handbuchs. Dadurch wird ein neuer Reiter in Ihrem Browser geöffnet.

## 8.2. Hilfe anfordern

Nutzen Sie unser Online-Support-Center, um Unterstützung anzufordern. Füllen Sie das Kontaktformular aus und senden Sie es ab.

## 8.3. Verwenden des Support-Tools

Das Support-Tool von GravityZone ermöglicht Benutzern und Support-Mitarbeitern den schnellen Zugriff auf alle Informationen, die Sie zur Problembehandlung benötigen. Führen Sie das Support-Tool auf den betroffenen Computern aus und senden Sie das daraufhin erstellte Archiv mit den Informationen für die Problembehandlung an einen Bitdefender-Support-Mitarbeiter.

#### 8.3.1. Das Support-Tool unter Windows verwenden

#### Ausführen des Support-Tools

Sie haben folgende Möglichkeiten, das Protokoll auf einem betroffenen Computer zu erzeugen:

Befehlszeile

Bei Problemen, wenn BEST auf dem Computer installiert ist.

• Installationsproblem

Für den Fall, dass BEST nicht auf dem Computer installiert ist und die Installation fehlschlägt.

#### Über die Befehlszeile

Über die Kommandozeile können Sie Protokolle direkt auf dem betroffenen Computer erfassen. Diese Methode ist dann besonders nützlich, wenn Sie keinen Zugriff auf das GravityZone-Control Center haben oder der Computer nicht mit der Konsole kommuniziert.

- 1. Öffnen Sie die PowerShell als Administrator.
- 2. Wechseln Sie zum Installationsordner des Produkts. Der Standardpfad ist:

C:\Programme\Bitdefender\Endpoint Security

3. Führen Sie den folgenden Befehl aus:

Product.Support.Tool.exe collect

Dadurch werden die Protokolle erzeugt und standardmäßig unter C:\Windows\Temp gespeichert.

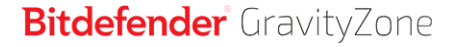

Wenn Sie die Protokolle lieber in einem anderen Ordner speichern möchten, passen Sie die obige Zeile wie folgt an:

Product.Support.Tool.exe collect [path="<path-to-file>"]

#### Beispiel:

Product.Support.Tool.exe collect path="D:\Test"

Während der Befehl ausgeführt wird, wird auf dem Bildschirm ein Fortschrittsbalken angezeigt. Wenn der Vorgang abgeschlossen ist, wird der Name und Speicherort des Archivs angezeigt, das die Protokolle enthält.

Um die Protokolle an den Bitdefender Enterprise Support zu übermitteln, rufen Sie C:\Windows\Temp bzw. den benutzerdefinierten Speicherort aus und suchen Sie die Archivdatei mit dem Namen ST\_[computername]\_[currentdate]. Fügen Sie das Archiv zur weiteren Problembehandlung als Anhang Ihrem Support-Ticket hinzu.

#### Installationsproblem

- 1. Klicken Sie hier, um das BEST Support Tool herunterzuladen.
- 2. Führen Sie die ausführbare Datei als Administrator aus. Es wird ein neues Fenster angezeigt.
- 3. Wählen Sie einen Speicherort zum Speichern des Protokollarchivs.

Während die Protokolle erfasst werden, wird ein Fortschrittsbalken auf dem Bildschirm angezeigt. Wenn der Vorgang abgeschlossen ist, wird der Name und Speicherort des Archivs angezeigt.

Um die Protokolle an den Bitdefender Enterprise Support zu übermitteln, rufen Sie den ausgewählten Speicherort aus und suchen Sie die Archivdatei mit dem Namen ST\_[computername]\_[currentdate]. Fügen Sie das Archiv zur weiteren Problembehandlung als Anhang Ihrem Support-Ticket hinzu.

#### 8.3.2. Das Support-Tool unter Linux

Für Linux-Betriebssysteme ist das Support-Tool im Bitdefender-Sicherheitsagenten integriert.

Linux-Systeminformationen können Sie über das Support-Tool mit dem folgendem Befehl erhalten:

# /opt/BitDefender/bin/bdconfigure

Dabei stehen folgende Optionen zur Verfügung:

- --help zeigt eine Liste aller Support-Tool-Befehle an.
- enablelogs aktiviert Produkt- und Kommunikationsmodulprotokolle (alle Dienste werden automatisch neu gestartet).
- disablelogs deaktiviert Produkt- und Kommunikationsmodulprotokolle (alle Dienste werden automatisch neu gestartet).
- deliverall erstellt
  - ein Archiv, das die Produkt- und Kommunikationsmodul-Protokolle enthält.
    Es wird an den Ordner /tmp im folgenden Format zugestellt: Bitdefender Maschinenname Zeitstempel.tar.gz.

Nach dem das Archiv erstellt wurde:

- Wenn Sie die Protokolle deaktivieren möchten, werden Sie um eine Bestätigung gebeten. Wenn nötig, werden die Dienste automatisch neu gestartet.
- 2. Wenn Sie Protokolle löschen möchten, werden Sie um eine Bestätigung gebeten.
- Alle zustellen -Standard liefert dieselben Informationen wie die vorherige Option, Standardaktionen werden jedoch auf die Protokolle ausgeführt, ohne dass der Benutzer dies bestätigt (die Protokolle werden deaktiviert und gelöscht).

Sie können auch den Befehl /bdconfigure direkt aus dem BEST-Paket (vollständig oder Downloader) ausführen, ohne dass das Produkt installiert sein muss.

So melden Sie ein GravityZone-Problem, das Ihre Linux-Systeme beeinträchtigt (verwenden Sie dazu die oben beschriebenen Optionen):

- 1. Aktivieren Sie Produkt- und Kommunikationsmodulprotokolle.
- 2. Versuchen Sie, das Problem nachzustellen.
- 3. Deaktivieren Sie Protokolle.

- 4. Erstellen Sie ein Protokollarchiv.
- 5. Öffnen Sie ein E-Mail-Support-Ticket über das Formular auf der Seite Hilfe & Support des Control Center; geben Sie eine Beschreibung des Problems ein und hängen Sie das Protokollarchiv an.

Das Support-Tool für Linux liefert die folgenden Informationen:

- Die Ordner etc, var/log, /var/crash (sofern vorhanden) und var/epag von /opt/BitDefender; darin sind die Bitdefender-Protokolle und -Einstellungen enthalten.
- Die Datei /var/log/BitDefender/bdinstall.log, die Informationen zu Installation enthält
- Die Datei network.txt, die Netzwerkeinstellungen und Informationen zur Netzwerkverbindung der Maschine enthält.
- Die Datei product.txt, die sämtliche Inhalte aller update.txt-Dateien aus /opt/BitDefender/var/lib/scan und eine rekursive vollständige Liste aller Dateien aus /opt/BitDefender enthält
- Die Datei system.txt, die allgemeine Systeminformationen enthält (Distribution und Kernel-Version, verfügbarer RAM und freier Festplattenspeicher)
- Die Datei users.txt, die Benutzerinformationen enthält
- Andere Informationen zum Produkt im Zusammenhang mit dem Systen, z. B. externe Verbindungen von Prozessen und CPU-Auslastung
- Systemprotokolle

#### 8.3.3. Das Support-Tool unter Mac verwenden

Wir benötigen folgende Angaben für jede Anfrage an den technischen Support von Bitdefender:

- Eine detaillierte Beschreibung des aufgetretenen Problems.
- Gegebenenfalls einen Screenshot von der angezeigten Fehlermeldung.
- Das Support-Tool-Protokoll.

So können Sie mit dem Support-Tool Informationen zu Ihrem Mac-System einholen:

1. Laden Sie das ZIP-Archiv mit dem Support-Tool herunter.

- 2. Extrahieren Sie die BDProfiler.tool-Datei aus dem Archiv.
- 3. Öffnen Sie ein Terminalfenster.
- 4. Öffnen Sie den Speicherort der Datei **BDProfiler.tool**. Zum Beispiel:

```
cd /Users/Bitdefender/Desktop;
```

5. Fügen Sie der Datei Ausführberechtigungen hinzu:

chmod +x BDProfiler.tool;

6. Führen Sie das Tool aus. Zum Beispiel:

/Users/Bitdefender/Desktop/BDProfiler.tool;

7. Drücken Sie J und geben Sie das Kennwort ein, wenn Sie zur Eingabe des Administratorkennworts aufgefordert werden.

Warten Sie einige Minuten, bis das Tool das Protokoll erstellt hat. Die entsprechende Archivdatei (**Bitdefenderprofile\_output.zip**) finden Sie dann auf Ihrem Desktop.

## 8.4. Kontaktinformation

Effiziente Kommunikation ist der Schlüssel zu einem erfolgreichen Unternehmen. Seit mehr als 18 Jahren überbietet Bitdefender konstant die bereits hochgesteckten Erwartungen seiner Kunden und Partner und diese Tradition wollen wir auch in Zukunft fortführen. Für jedwede Fragen stehen wir Ihnen gerne zur Verfügung.

#### 8.4.1. Internet-Adressen

Vertrieb: enterprisesales@bitdefender.com Support-Center:http://www.bitdefender.de/support/business.html Dokumentation: gravityzone-docs@bitdefender.com Lokale Vertriebspartner:http://www.bitdefender.de/partners

Partnerprogramm: partners@bitdefender.com Presse: presse@bitdefender.de Virus-Einsendungen: virus\_submission@bitdefender.com Spam-Einsendungen: spam\_submission@bitdefender.com Report Abuse: abuse@bitdefender.com Website: http://www.bitdefender.com

#### 8.4.2. Händler vor Ort

Bitdefender-Händler stehen für vertriebliche und allgemeine Fragen und Informationen in ihren jeweiligen Regionen jederzeit zur Verfügung.

So finden Sie einen Bitdefender-Händler in Ihrem Land:

- 1. Gehen Sie zu http://www.bitdefender.de/partners.
- 2. Öffnen Sie die Partner-Suche.
- 3. Die Kontaktinformationen zum örtlichen Bitdefender Distributor sollten automatisch eingeblendet werden. Sollte dies nicht der Fall sein, so wählen Sie Ihr Land aus, um die Informationen anzuzeigen.
- 4. Falls Sie in Ihrem Land keinen Bitdefender-Händler finden, können Sie uns gerne unter enterprisesales@bitdefender.com kontaktieren.

#### 8.4.3. Bitdefender-Niederlassungen

Bitdefender-Niederlassungen stehen Ihnen für betriebliche und allgemeine Fragen und Informationen in ihren jeweiligen Bereichen jederzeit zur Verfügung. Die genauen Kontaktdaten und Adressen finden Sie in der unten stehenden Auflistung.

#### USA

Bitdefender, LLC PO Box 667588 Pompano Beach, Fl 33066 United States Telefon (Vertrieb&Technischer Support): 1-954-776-6262 Vertrieb: sales@bitdefender.com Web: http://www.bitdefender.com/support/business.html

unfollow the traditional

#### Bitdefender GravityZone

#### Frankreich

Bitdefender 49, Rue de la Vanne 92120 Montrouge Fax: +33 (0)1 47 35 07 09 Telefon: +33 (0)1 47 35 72 73 E-Mail: b2b@bitdefender.fr Website: http://www.bitdefender.fr Support-Center: http://www.bitdefender.fr/support/business.html

#### Spanien

#### Bitdefender España, S.L.U.

Avda. Diagonal, 357, 1° 1° 08037 Barcelona España Fax: (+34) 93 217 91 28 Telefon (Geschäftsstelle&Vertrieb): (+34) 93 218 96 15 Telefon (Technischer Support): (+34) 93 502 69 10 Vertrieb: comercial@bitdefender.es Website: http://www.bitdefender.es Support-Center: http://www.bitdefender.es/support/business.html

#### Deutschland

#### **Bitdefender GmbH**

Technologiezentrum Schwerte Lohbachstrasse 12 D-58239 Schwerte Deutschland Telefon (Geschäftsstelle&Vertrieb): +49 (0) 2304 94 51 60 Telefon (Technischer Support): +49 (0) 2304 99 93 004 Vertrieb: firmenkunden@bitdefender.de Website: http://www.bitdefender.de Support-Center: http://www.bitdefender.de/support/business.html

#### Großbritannien und Irland

Genesis Centre Innovation Way Stoke-on-Trent, Staffordshire

ST6 4BF UK Telefon (Vertrieb&Technischer Support): (+44) 203 695 3415 E-Mail: info@bitdefender.co.uk Vertrieb: sales@bitdefender.co.uk Website: http://www.bitdefender.co.uk Support-Center: http://www.bitdefender.co.uk/support/business.html

#### Rumänien

#### **BITDEFENDER SRL**

Orhideea Towers 15A Orhideelor Street 060071 Bucharest, Sector 6 Fax: +40 21 2641799 Telefon (Vertrieb&Technischer Support): +40 21 2063470 Vertrieb: sales@bitdefender.ro Website: http://www.bitdefender.ro Support-Center: http://www.bitdefender.ro/support/business.html

#### Vereinigte Arabische Emirate

#### **Bitdefender FZ-LLC**

Dubai Internet City, Building 17 Office # 160 Dubai, UAE Telefon (Vertrieb&Technischer Support): 00971-4-4588935 / 00971-4-4589186 Fax: 00971-4-44565047 Vertrieb: sales@bitdefender.com Web: http://www.bitdefender.com Support-Center: http://www.bitdefender.com/support/business.html

#### A. Anhänge

#### A.1. Unterstützte Dateitypen

Die Malware-Scan-Engines der Bitdefender-Sicherheitslösungen können sämtliche Dateitypen scannen, in denen Bedrohungen versteckt sein könnten. Die folgende Liste zeigt die am häufigsten gescannten Dateitypen.

{\*; 386; 3q2; 3qq; 7z; a6p; ac; accda; accdb; accdc; accde; accdr; accdt; accdu; acl; acm; acr; action; ade; adp; ain; air; app; ar; arc; arj; as; asd; asf; asp; au; avi; awk; ax; bas; bat; bin; bmp; boo; bz; bz2; bzip2; cab; cal; cqi; chm; cla; class; cmd; cnv; com; cpio; cpl; cru; crush; csc; csh; dat; dcx; deb (with gzip, bzip2, xz); dek; dld; dll; dmg (with HFS); doc; docm; docx; dot; dotm; dotx; drv; drw; ds; ds4; dtd; ebm; emf; eml; eps; esh; exe; ezs; fky; frs; fxp; gadget; gif; grv; gx2; gz; gzip; hap; hlp; hms; hta; htm; html; htt; iaf; icd; ico; img; inf; ini; inx; ipf; iso; isu; jar; jfif; jpe; jpeg; jpg; js; jse; jsx; kix; laccdb; lha; lzh; lnk; maf; mam; maq; mar; mat; mcr; mda; mdb; mde; mdt; mdw; mem; mhtml; mid; mmf; mov; mp3; mpd; mpeq; mpp; mpt; mpx; ms; msq; msi; mso; msp; mst; msu; nws; oab; obd; obi; obs; obt; ocx; odt; oft; ogg; ole; one; onepkg; osci; ost; ovl; pa; paf; pak; pat; pci; pcx; pdf; pex; pfd; pqm; php; pif; pip; pnq; pot; potm; potx; ppa; ppam; pps; ppsm; ppsx; ppt; pptm; pptx; ppz; prc; prf; prg; psl; psd; psp; pst; pub; puz; pvd; pwc; pwz; py; pyc; pyo; qpx; qt; qxd; ra; ram; rar; rbx; rqb; rqs; rm; rox; rpj; rpm (with cpio, gzip, bzip2, xz); rtf; scar; scr; script; sct; sdr; sh3; shb; shs; shw; sit; sldm; sldx; smm; snp; snt; spr; src; svd; swf; sym; sys; tar; tar.z; tb2; tbz2; td0; tgz; thmx; tif; tiff; tlb; tms; tsp; tt6; u3p; udf; ufa; url; vb; vbe; vbs; vbscript; vwp; vxd; wav; wbk; wbt; wcm; wdm; wiz; wks; wll; wmf; wml; wpc; wpf; wpq; wpk; wpl; ws; ws2; wsc; wsf; wsh; xar; xl; xla; xlam; xlb; xlc; xll; xlm;

unfollow the traditional

xls; xlsb; xlsm; xlsx; xlt; xltm; xltx; xlw; xml; xqt; xsf; xsn; xtp; xz; z; zip; zl?; zoo

## A.2. Sandbox Analyzer-Objekte

# A.2.1. Unterstützte Dateitypen und Dateiendungen für die manuelle Übermittlung

## Die folgenden Dateiendungen werden unterstützt und können im Sandbox Analyzer manuell detoniert werden:

Batch, CHM, DLL, EML, Flash SWF, HTML, HTML/Script, HTML (Unicode), JAR (Archiv), JS, LNK, MHTML (DOC), MHTML (PPT), MHTML (XLS), Microsoft Excel, Microsoft PowerPoint, Microsoft Word, MZ/PE-Dateien (ausführbar), PDF, PEF (ausführbar), PIF (ausführbar), RTF, SCR, URL (binär), VBE, VBS, WSF, WSH, WSH-VBS, XHTML.

Sandbox Analyzer kann die oben genannten Dateitypen auch dann erkennen, wenn sie sich in Archiven der folgenden Typen befinden: 7z, ACE, ALZip, ARJ, BZip2, cpio, GZip, LHA, Linux TAR, LZMA komprimiertes Archiv, MS Cabinet, MSI, PKZIP, RAR, Unix Z, ZIP, ZIP (Multivolume), ZOO, XZ.

# A.2.2. Dateitypen, die durch die Vorfilterung von Inhalten bei der automatischen Übermittlung unterstützt werden

Die Vorfilterung der Inhalte bestimmt Dateitypen durch eine Kombination aus Objektinhalt und Dateiendung. Das bedeutet, dass eine ausführbare Datei mit der Dateiendung .tmp als Anwendung erkannt und bei Verdacht an denSandbox Analyzer übermittelt wird.

- Anwendungen Dateien im PE32-Format, einschließlich, aber nicht beschränkt auf die folgenden Dateiendungen: exe, dll, com.
- Dokumente Dateien im Dokumentformat, einschließlich, aber nicht beschränkt auf die folgenden Dateiendungen: xlsx, xls, ppt, doc, docx, docx, dot, chm, xlm, docm, dotm, dotm, potm, potx, ppam, ppax, pps, pps, ppsm, pptx, sldm, sldx, xlm, xltm, rtf, pdf.

unfollow the traditional

- Skripte: ps, wsf, ws, php, py, js, vb, vbs, pyc, pyo, wsc, wsh, psc1, jse, vbe.
- Archive: zip, jar, 7z, bz, bz2, tgz, msi, rar, rev, z, arj, iso, lha, lhz, uu, uue, xxe, lzma, ace, r00.
- E-Mails (im Dateisystem gespeichert): eml, tnef.

#### A.2.3. Standardausschlüsse bei automatischer Übermittlung

asc, avi, bmp, gif, jpeg, jpg, mkv, mp4, pgp, png, txt.

## A.3. Vom Vorfallsensor unterstützte Kernel

Der Vorfallsensor unterstützt die folgenden Kernel: